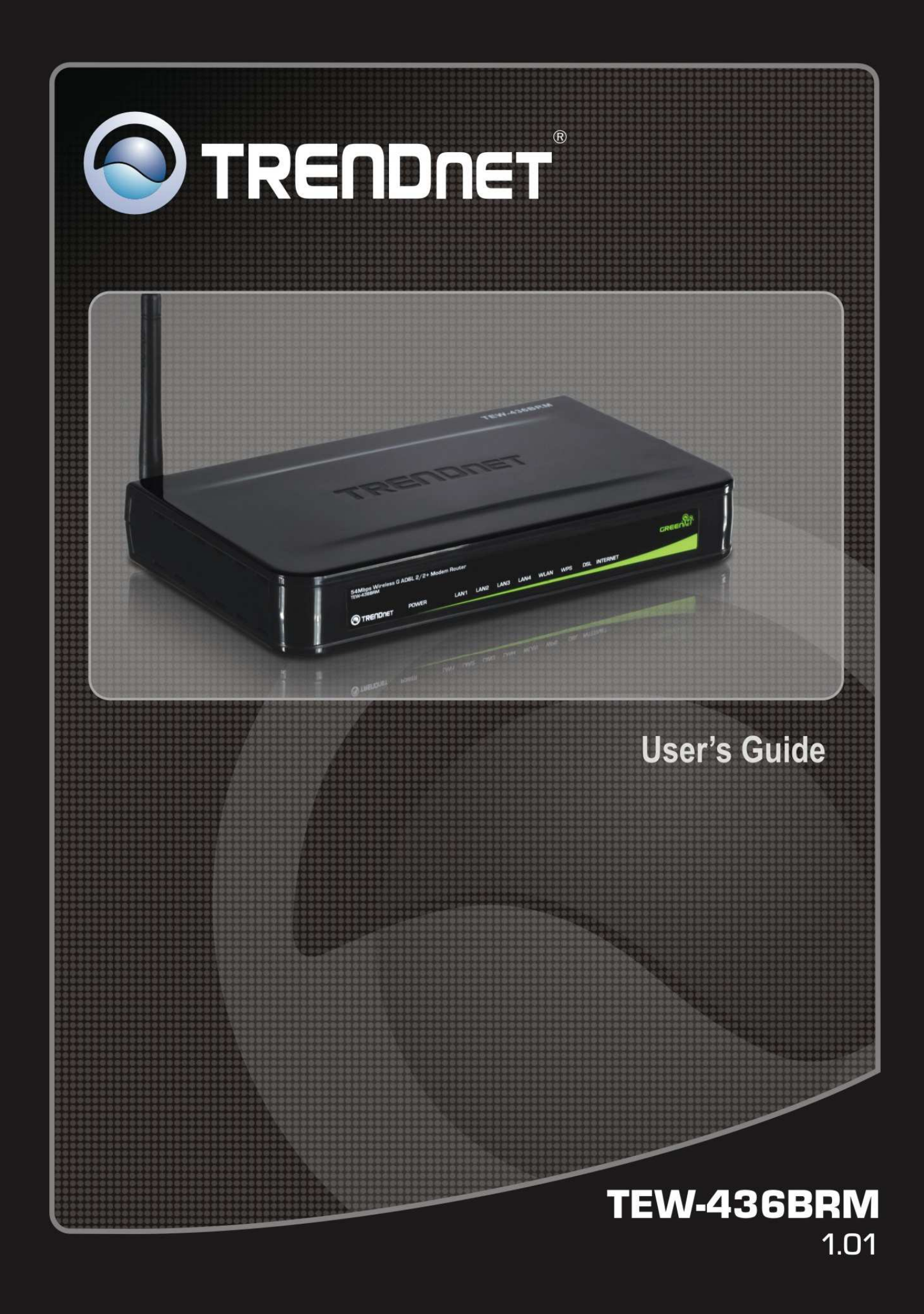

#### **Regulatory notes and statements**

### Wireless LAN, Health and Authorization for use

Radio frequency electromagnetic energy is emitted from Wireless LAN devices. The energy levels of these emissions however are far much less than the electromagnetic energy emissions from wireless devices like for example mobile phones. Wireless LAN devices are safe and have to comply with RF exposure standard and relevant recommendations. The use of Wireless LAN devices may be restricted in some situations or environments for example:

·Onboard airplanes, or

·In an explosive environment, or

·In case the interference risk to other devices or services is perceived or identified as harmful

In case the policy regarding the use of Wireless LAN devices in specific organizations or environments (e.g. airports, hospitals, chemical/oil/gas industrial plants, private buildings etc.) is not clear, please ask for authorization to use these devices prior to operating the equipment.

#### **Regulatory Information/disclaimers**

Installation and use of this Wireless LAN device must be in strict accordance with the instructions included in the user documentation provided with the product. Any changes or modifications made to this device that are not exclickly approved by the manufacturer may void the user's authority to operate the equipment. The Manufacturer is not responsible for any radio or television interference caused by unauthorized modification of this device, of the substitution or attachment. Manufacturer and its authorized resellers or distributors will assume no liability for any damage or violation of government regulations arising from failing to comply with these guidelines.

## FCC statement

#### Federal Communication Commission Interference Statement

This equipment has been tested and found to comply with the limits for a Class B digital device, pursuant to Part 15 of the FCC Rules. These limits are designed to provide reasonable protection against harmful interference in a residential installation. This equipment generates, uses and can radiate radio frequency energy and, if not installed and used in accordance with the instructions, may cause harmful interference to radio communications. However, there is no guarantee that interference will not occur in a particular installation. If this equipment does cause harmful interference to radio or television reception, which can be determined by turning the equipment off and on, the user is encouraged to try to correct the interference by one of the following measures:

- Reorient or relocate the receiving antenna.
- Increase the separation between the equipment and receiver.
- Connect the equipment into an outlet on a circuit different from that to which the receiver is connected.
- Consult the dealer or an experienced radio/TV technician for help.

**FCC Caution**: Any changes or modifications not expressly approved by the party responsible for compliance could void the user's authority to operate this equipment.

This device complies with Part 15 of the FCC Rules. Operation is subject to the following two conditions: (1) This device may not cause harmful interference, and (2) this device must accept any interference received, including interference that may cause undesired operation.

#### **IMPORTANT NOTE:**

#### FCC Radiation Exposure Statement:

This equipment complies with FCC radiation exposure limits set forth for an uncontrolled environment. This equipment should be installed and operated with minimum distance 20cm between the radiator & your body.

This transmitter must not be co-located or operating in conjunction with any other antenna or transmitter.

The availability of some specific channels and/or operational frequency bands are country dependent and are firmware programmed at the factory to match the intended destination. The firmware setting is not accessible by the end user.

## PART 68 statement

This equipment complies with Part 68 of FCC Rules and the requirements adopted by the ACTA.. On the bass unit of this equipment is a label that contains, among other information, a product identifier in the format US: TI1DL01BTEW436BRM. If requested, this number must be provided to the telephone company. The REN for this product is part of the product identifier that has the format US: TI1DL01BTEW436BRM. The digits represented by 01 are the REN without a decimal point.

The REN is useful to determine the quantity of devices you may connect to your telephone line and still have those devices ring when your telephone number is called. In most, but not all areas, the sum of the REN of all devices connected to one line should not exceed five (5.0). To be certain of the number of devices you may connect to your line, as determined by the REN, you should contact your local telephone company to determine the maximum REN for your calling area.

If your equipment causes harm to the telephone network, the telephone company may discontinue your service temporarily. If possible, they will notify you in advance. If advance notice is not practical, you will be notified as soon as possible. You will be informed of your right to file a complaint with the FCC. Your telephone company may make changes in its facilities, equipment, operations or procedures that could affect the proper functioning of your equipment. If they do, you will be notified in advance to give you an opportunity to maintain uninterrupted telephone service.

If you experience trouble with this telephone equipment, please contact the following address and phone number for information on obtaining service or repairs:

The telephone company may ask that you disconnect this equipment from the network until the problem has been corrected or until you are sure that the equipment is not malfunctioning.

This equipment may not be used on coin service provided by the telephone company. Connection to party lines is subject to state tariffs.

## CE statement

#### Europe – EU Declaration of Conformity

This device complies with the essential requirements of the R&TTE Directive 1999/5/EC. The following test methods have been applied in order to prove presumption of conformity with the essential requirements of the R&TTE Directive 1999/5/EC:

#### EN60950-1: 2006

Safety of Information Technology Equipment

#### EN 50385: 2002

Product standard to demonstrate the compliance of radio base stations and fixed terminal stations for wireless telecommunication systems with the basic restrictions or the reference levels related to human exposure to radio frequency electromagnetic fields (110MHz - 40 GHz) - General public

#### EN 300 328 V1.7.1 (2006-10)

Electromagnetic compatibility and Radio spectrum Matters (ERM); Wideband transmission systems; Data transmission equipment operating in the 2,4 GHz ISM band and using wide band modulation techniques; Harmonized EN covering essential requirements under article 3.2 of the R&TTE Directive

#### EN 301 489-1 V1.8.1 (2008-04)

Electromagnetic compatibility and Radio Spectrum Matters (ERM); ElectroMagnetic Compatibility (EMC) standard for radio equipment and services; Part 1: Common technical requirements

#### EN 301 489-17 V1.3.2 (2008-04)

Electromagnetic compatibility and Radio spectrum Matters (ERM); ElectroMagnetic Compatibility (EMC) standard for radio equipment and services; Part 17: Specific conditions for 2,4 GHz wideband transmission systems , 5 GHz high performance RLAN equipment and 5,8GHz Broadband Data Transmitting Systems.

This device is a 2.4 GHz wideband transmission system (transceiver), intended for use in all EU member states and EFTA countries, except in France and Italy where restrictive use applies.

In Italy the end-user should apply for a license at the national spectrum authorities in order to obtain authorization to use the device for setting up outdoor radio links and/or for supplying public access to telecommunications and/or network services.

This device may not be used for setting up outdoor radio links in France and in some areas the RF output power may be limited to 10 mW EIRP in the frequency range of 2454 - 2483.5 MHz. For detailed information the end-user should contact the national spectrum authority in France.

| دةČesky [Czech]          | <i>TRENDnet</i> tímto prohlašuje, že tento <i>TEW-436BRM</i> je ve shodě se základními požadavky a dalšími příslušnými ustanoveními směrnice 1999/5/ES.                                                      |
|--------------------------|----------------------------------------------------------------------------------------------------|
| daDansk [Danish]         | Undertegnede <i>TRENDnet</i> erklærer herved, at følgende udstyr <i>TEW-436BRM</i> overholder de væsentlige krav og øvrige relevante krav i direktiv 1999/5/EF.                                              |
| de Deutsch [German]      | Hiermit erklärt <i>TRENDnet</i> , dass sich das Gerät <i>TEW-436BRM</i> in Übereinstimmung mit den grundlegenden Anforderungen und den übrigen einschlägigen Bestimmungen der Richtlinie 1999/5/EG befindet. |
| et Eesti [Estonian]      | Käesolevaga kinnitab <i>TRENDnet</i> seadme <i>TEW-436BRM</i> vastavust direktiivi 1999/5/EÜ põhinõuetele ja nimetatud direktiivist tulenevatele teistele asjakohastele sätetele.                            |
| enEnglish                | Hereby, <i>TRENDnet</i> , declares that this <i>TEW-436BRM</i> is in compliance with the essential requirements and other relevant provisions of Directive 1999/5/EC.                                        |
| Español [Spanish]        | Por medio de la presente <i>TRENDnet</i> declara que el <i>TEW-436BRM</i> cumple con los requisitos esenciales y cualesquiera otras disposiciones aplicables o exigibles de la Directiva 1999/5/CE.          |
| el Ελληνική [Greek]      | ΜΕ ΤΗΝ ΠΑΡΟΥΣΑ TRENDnet ΔΗΛΩΝΕΙ ΟΤΙTEW-436BRM ΣΥΜΜΟΡΦΩΝΕΤΑΙ ΠΡΟΣ ΤΙΣ ΟΥΣΙΩΔΕΙΣ ΑΠΑΙΤΗΣΕΙΣ ΚΑΙ ΤΙΣ ΛΟΙΠΕΣ ΣΧΕΤΙΚΕΣ ΔΙΑΤΑΞΕΙΣ ΤΗΣ ΟΔΗΓΙΑΣ 1999/5/ΕΚ.                                                           |
| français [French]        | Par la présente <i>TRENDnet</i> déclare que l'appareil <i>TEW-436BRM</i> est conforme aux exigences essentielles et aux autres dispositions pertinentes de la directive 1999/5/CE.                           |
| it Italiano [Italian]    | Con la presente <i>TRENDnet</i> dichiara che questo <i>TEW-436BRM</i> è conforme ai requisiti essenziali ed alle altre disposizioni pertinenti stabilite dalla direttiva 1999/5/CE.                          |
| Latviski [Latvian]       | Ar šo <i>TRENDnet</i> deklarē, ka <i>TEW-436BRM</i> atbilst Direktīvas 1999/5/EK būtiskajām prasībām un citiem ar to saistītajiem noteikumiem.                                                               |
| Lietuvių [Lithuanian]    | Šiuo <i>TRENDnet</i> deklaruoja, kad šis <i>TEW-436BRM</i> atitinka esminius reikalavimus ir kitas 1999/5/EB Direktyvos nuostatas.                                                                           |
| Mederlands [Dutch]       | Hierbij verklaart <i>TRENDnet</i> dat het toestel <i>TEW-436BRM</i> in overeenstemming is met de essentiële eisen en de andere relevante bepalingen van richtlijn 1999/5/EG.                                 |
| [mt]Malti [Maltese]      | Hawnhekk, <i>TRENDnet</i> , jiddikjara li dan <i>TEW-436BRM</i> jikkonforma mal-ħtiģijiet essenzjali u ma provvedimenti oħrajn relevanti li hemm fid-Dirrettiva 1999/5/EC.                                   |
| huMagyar [Hungarian]     | Alulírott, <i>TRENDnet</i> nyilatkozom, hogy a <i>TEW-436BRM</i> megfelel a vonatkozó alapvető követelményeknek és az 1999/5/EC irányelv egyéb előírásainak.                                                 |
| PlPolski [Polish]        | Niniejszym <i>TRENDnet</i> oświadcza, że <i>TEW-436BRM</i> jest zgodny z zasadniczymi wymogami oraz pozostałymi stosownymi postanowieniami Dyrektywy 1999/5/EC.                                              |
| Português [Portuguese]   | <i>TRENDnet</i> declara que este <i>TEW-436BRM</i> está conforme com os requisitos essenciais e outras disposições da Directiva 1999/5/CE.                                                                   |
| রী Slovensko [Slovenian] | <i>TRENDnet</i> izjavlja, da je ta <i>TEW-436BRM</i> v skladu z bistvenimi zahtevami in ostalimi relevantnimi določili direktive 1999/5/ES.                                                                  |
| Slovensky [Slovak]       | <i>TRENDnet</i> týmto vyhlasuje, že <i>TEW-436BRM</i> spĺňa základné požiadavky a všetky príslušné ustanovenia Smernice 1999/5/ES.                                                                           |
| fi]Suomi [Finnish]       | <i>TRENDnet</i> vakuuttaa täten että <i>TEW-436BRM</i> tyyppinen laite on direktiivin 1999/5/EY oleellisten vaatimusten ja sitä koskevien direktiivin muiden ehtojen mukainen.                               |
| Svenska [Swedish]        | Härmed intygar <i>TRENDnet</i> att denna <i>TEW-436BRM</i> står I överensstämmelse med de väsentliga egenskapskrav och övriga relevanta bestämmelser som framgår av direktiv 1999/5/EG.                      |

# CE05600

# TABLE OF CONTENT

| ABOUT THIS GUIDE                                   |          |
|----------------------------------------------------|----------|
| Purpose                                            |          |
| Terms/Usage                                        |          |
| Overview of this User's Guide                      |          |
| INTRODUCTION                                       | 2        |
| Applications:                                      |          |
| Supported Features:                                |          |
| Wireless Performance Considerations                |          |
| UNPACKING AND SETUP                                | 4        |
| Unpacking                                          | Л        |
| Setup                                              | 4        |
| HARDWARF INSTALLATION                              | 5        |
| Eront Danal                                        | 5        |
| I ED Indicators                                    |          |
| Rear Panel                                         |          |
| Hardware connections.                              | 8        |
| Connecting the WLAN ADSL Router                    |          |
| Check the installation                             |          |
| PC NETWORK TCP/IP SETTING                          |          |
| Windows 95/08/ME                                   | 0        |
| Windows 2000                                       | ,        |
| Windows XP / Vista                                 |          |
|                                                    | 13       |
| CONFIGURATION                                      |          |
| Login to the WLAN ADSL Router through Wireless LAN |          |
| Login to the WLAN ADSL Router                      |          |
| Using the Web Browser                              |          |
| Configuration Menu                                 |          |
| SETUP WIZARD                                       |          |
| Step 1: Determine Connection Method                |          |
| Step 2: ADSL Setting                               |          |
| Step 3: Select Channel Mode                        |          |
| Step 4: Completed the Setup Wizard                 |          |
| MANUAL SETINGS                                     |          |
| Status                                             |          |
| Setup                                              |          |
| Internet Setup                                     |          |
| LAN Setup                                          |          |
| Wireless                                           |          |
| DHCP Settings                                      |          |
| I ime Zone                                         |          |
| ritewaii – Used only on Kouter mode settings       |          |
| MAC Filtering                                      | 41<br>42 |
|                                                    |          |

| ECHNICAL SPECIFICATIONS                    |  |
|--------------------------------------------|--|
| eboot                                      |  |
| 10de                                       |  |
| ADSL Statistics                            |  |
| Interface Statistics                       |  |
| Bridge FDB Table                           |  |
| ARP Table                                  |  |
| Routing Table                              |  |
| DHCP Clients                               |  |
| -<br>Ionitoring                            |  |
| Diagnostic Test                            |  |
| ADSL                                       |  |
| ATM Loopback                               |  |
| Ping                                       |  |
| iagnostic                                  |  |
| Logout                                     |  |
| TR-069 Config                              |  |
| Access Controls                            |  |
| Upgrade Firmware                           |  |
| Password                                   |  |
| Backup/Restore                             |  |
| aintainance                                |  |
| ADSL Settings                              |  |
| ATM Settings                               |  |
| Remote Access                              |  |
| IP QoS                                     |  |
| Port Mapping                               |  |
| SNMP                                       |  |
| RIP                                        |  |
| -<br>UPnP                                  |  |
| IGMP Proxy                                 |  |
| Routing                                    |  |
| Bridging                                   |  |
| Dynamic DNS                                |  |
| Wireless                                   |  |
| dvance – Used only on Router mode settings |  |
| DMZ                                        |  |
| Port Triggering                            |  |
| Domain Blocking                            |  |
| URI Blocking                               |  |

# ABOUT THIS GUIDE

Congratulations on your purchase of this 54Mbps Wireless G 2/2+ ADSL Modem Router. This integrated access device combines ADSL modem, Internet gateway functions with wireless LAN and Fast Ethernet switch. It provides a complete solution for Internet surfing and office resource sharing, and it is easy to configure and operate for every user.

## Purpose

This manual discusses how to install the IEEE 54Mbps Wireless G 2/2+ ADSL Modem Router.

## **Terms/Usage**

In this guide, the term "the WLAN ADSL Router" refers to your 54Mbps Wireless G 2/2+ ADSL Modem Router.

# **Overview of this User's Guide**

**Introduction.** Describes the 54Mbps Wireless G 2/2+ ADSL Modem Router and its features.

**Unpacking and Setup.** Helps you get started with the basic installation of the 54Mbps Wireless G 2/2+ ADSL Modem Router.

**Identifying External Components.** Describes the front panel, rear panel and LED indicators of the 54Mbps Wireless G 2/2+ ADSL Modem Router.

**Connecting the WLAN ADSL Router.** Tells how you can connect the 54Mbps Wireless G 2/2+ ADSL Modem Router.

**Technical Specifications.** Lists the technical (general, physical and environmental, performance and Routers settings) specifications of the 54Mbps Wireless G 2/2+ ADSL Modem Router.

# **INTRODUCTION**

The 54Mbps Wireless G ADSL 2/2+ Modem Router (model TEW-436BRM) is an all-in-one modem and wireless g router.

No need to buy a separate modem and router. This sleek device provides an ADSL 2/2+ modem, wireless g router and 4-port switch, all in a single product.

Quickly install this device to surf the Internet, download files, play games and talk Online. Advanced wireless encryption, a double firewall and a wireless on/off switch protect your valuable data. Wi-Fi Protected Setup (WPS) allows users to securely synchronize WPS supported wireless peripheral devices at the touch of a button.

# **Applications:**

# **Broadband Internet access:**

Several computers can share one high-speed broadband connection through wireless or wired (WLAN, LAN and WAN-Internet).

# **Resource sharing:**

Share resources such as printers, scanners and other peripherals.

# File sharing:

Exchange data, messages, and distribute files thus making good use of hard disk space.

# **Online gaming:**

Through the local area network, online gaming and e-commerce services can be easily setup.

# Firewall:

A built-in firewall function — for security and anti-hacking systems.

# **Supported Features:**

- Compliant with ADSL G.dmt (G.992.1), G.lite (G.992.2) standards and
- Compliant with ADSL2 G.dmt.bis (G.992.3) & ADSL2+ G.992.5 standards
- Up to 24Mbps downstream, 1.2Mbps upstream with ADSL2+ service
- IEEE 802.11b/g Infrastructure operating modes
- Supports TR069 remote management, Web based configuration and Command Line Interface (CLI) via Telnet
- ♦ Supports NAT, DHCP
- Supports VLAN and QoS
- Supports up to 8 PVCs
- Supports 64/128-bit WEP, WPA/WPA2 and WPA-PSK/WPA2-PSK
- Supports Wi-Fi Protected Setup (WPS) for easy connection

# **Wireless Performance Considerations**

There are a number of factors that can impact the range of wireless devices.

- 1. Adjust your wireless devices so that the signal is traveling in a straight path, rather than at an angle. The more material the signal has to pass through the more signal you will lose.
- 2. Keep the number of obstructions to a minimum. Each obstruction can reduce the range of a wireless device. Position the wireless devices in a manner that will minimize the amount of obstructions between them.
- 3. Building materials can have a large impact on your wireless signal. In an indoor environment, try to position the wireless devices so that the signal passes through less dense material such as dry wall. Dense materials like metal, solid wood, glass or even furniture may block or degrade the signal.
- 4. Antenna orientation can also have a large impact on your wireless signal. Use the wireless adapter's site survey tool to determine the best antenna orientation for your wireless devices.
- 5. Interference from devices that produce RF (radio frequency) noise can also impact your signal. Position your wireless devices away from anything that generates RF noise, such as microwaves, radios and baby monitors.
- 6. Any device operating on the 2.4GHz frequency will cause interference. Devices such as 2.4GHz cordless phones or other wireless remotes operating on the 2.4GHz frequency can potentially drop the wireless signal. Although the phone may not be in use, the base can still transmit wireless signal. Move the phone's base station as far away as possible from your wireless devices.

If you are still experiencing low or no signal consider repositioning the wireless devices or installing additional access points. The use of higher gain antennas may also provide the necessary coverage depending on the environment.

# UNPACKING AND SETUP

This chapter provides unpacking and setup information for the 54Mbps Wireless G 2/2+ ADSL Modem Router.

# Unpacking

Open the box of the WLAN ADSL Router and carefully unpack it. The box should contain the following items:

- TEW-436BRM 54Mbps Wireless G 2/2+ ADSL Modem Router
- CD-Rom (User's Guide)
- External power adapter
- 1 1.5m (5ft) Cat.5 Ethernet Cable
- 1 RJ-11 (ADSL) cable

If any item is found missing or damaged, please contact your local reseller for replacement.

## Setup

The setup of the WLAN ADSL Router can be performed properly using the following methods:

- The power outlet should be within 1.82 meters (6 feet) of the Broadband Router.
- Visually inspect the DC power jack and make sure that it is fully secured to the power adapter.
- Make sure that there is proper heat dissipation and adequate ventilation around the WLAN ADSL Router. Do not place heavy objects on the WLAN ADSL Router.
- Fix the direction of the antenna. Try to place the WLAN ADSL Router in a position that can best cover your wireless network. Normally, the higher you place the antenna, the better the performance will be. The antenna's position enhances the receiving sensitivity.

# **Front Panel**

The figure below shows the front panel of the IEEE 802.11b/g Wireless ADSL Router.

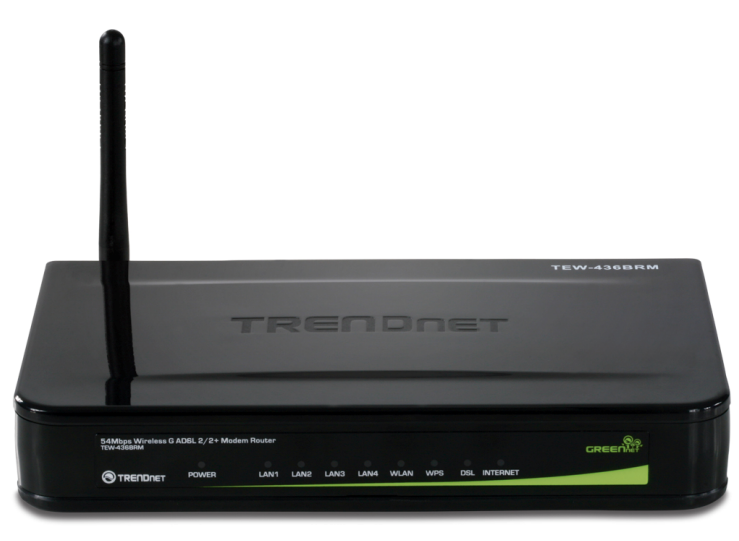

**Front Panel** 

|          | Color  | Stata    | Description                                                |
|----------|--------|----------|------------------------------------------------------------|
|          | Color  | State    | Description                                                |
|          | Green  | Solid on | Power on, normal operation.                                |
| Power    | Red    | Solid on | Power on, self-test failed, indicating device malfunction. |
|          | Off    |          | Power off.                                                 |
| DEI      | Groop  | Blinking | Pending ADSL line synchronization.                         |
| DSL      | Oleell | Solid on | ADSL line synchronized.                                    |
|          | Groop  | Blinking | Internet activity.                                         |
| Intornat | Oleell | Solid on | Internet connectivity, no activity.                        |
| Internet | Red    | Solid on | Internet connection setup failed.                          |
|          | Off    |          | No Internet connection.                                    |
|          | Groop  | Blinking | Ethernet activity.                                         |
| LAN 1~4  | Uleell | Solid on | Ethernet connection, no activity.                          |
|          | Off    |          | No Ethernet connection.                                    |
| WLAN     | Groop  | Blinking | Wireless activity.                                         |
|          | Gleen  | Solid on | Wireless connection, no activity.                          |

# **LED Indicators**

|      | Off   |          | Wireless disabled. |
|------|-------|----------|--------------------|
|      | Groop | Blinking | WPS in progress.   |
| WDC  | Oleen | Solid on | WPS success.       |
| WI S | Red   | Solid on | WPS fail.          |
|      | Off   |          | WPS disabled.      |

# **Rear Panel**

The figure below shows the rear panel of the IEEE 802.11b/g Wireless ADSL Router.

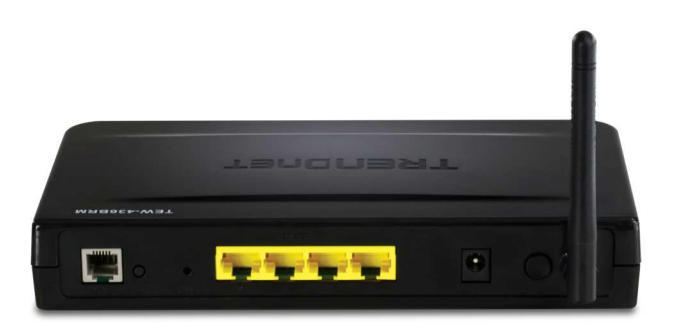

Rear Panel

# Antenna

One 2dBi gain antenna for wireless connection.

# LAN (1-4)

Four RJ-45 10/100Mbps Auto-MDIX ports for connecting to either 10Mbps or 100Mbps Ethernet connections.

# DSL (ADSL Port)

Connect to an active telephone line (RJ-11).

# DC IN

Receptor for the supplied power adapter.

# ON/OFF (On/Off Switch)

Press this button to turn the unit on or off.

# **WPS Button**

Press to enable Wi-Fi Protected Setup.

# RESET

Holding the Reset button for 5 seconds restores the WLAN ADSL Router to its original factory default settings.

# Hardware connections

Connecting the WLAN ADSL Router

1. Connect ADSL Cable

Connect the supplied RJ-11 ADSL cable from to the DSL port on the Wireless ADSL Router (the RJ11 connector) to the ADSL terminator provided by your phone company.

2. Connect LAN Cables

Use standard LAN cables to connect PCs to the LAN ports on the Wireless ADSL Router.

3. Connect Power

Connect the supplied power adapter to the Wireless ADSL Router. Use only the power adapter provided. Using a different one may cause hardware damage.

Check the installation

The LEDs on the WLAN ADSL Router are clearly visible and the status of the network link can be seen instantly:

- 1. With the power source on, once the device is connected to the phone line and PCs, the Power, LAN, WLAN and DSL, INETRNET LEDs of the WLAN ADSL Router will light up indicating a normal status.
- 2. When the ADSL line is connected the DSL LED will light up.
- 3. When the Internet is connected the INTERNET LED will light up. (Need to configuration)

# PC NETWORK TCP/IP SETTING

The network TCP/IP settings differ based on the computer's operating system (Win95/98/ME/NT/2000/XP/Vista) and are as follows.

## Windows 95/98/ME

- 1. Click on the "Network neighborhood" icon found on the desktop.
- 2. Click the right mouse button and a context menu will be show.
- 3. Select "**Properties**" to enter the TCP/IP setting screen.
- 4. Select "Obtain an IP address automatically" on the "IP address" field.

| Bindinas                                                                         | Advanced                                                                       | NetBIOS                                                                  |
|----------------------------------------------------------------------------------|--------------------------------------------------------------------------------|--------------------------------------------------------------------------|
| DNS Configuration                                                                | Gateway   WINS Co                                                              | nfiguration IP Address                                                   |
| An IP address can<br>If your network do<br>your network admi<br>the space below. | be automatically assig<br>es not automatically ass<br>nistrator for an address | ned to this computer.<br>sign IP addresses, ask<br>, and then type it in |
|                                                                                  | address automatically<br>address:                                              | 1                                                                        |
| JP Address:                                                                      | 10.1.1                                                                         | . 11                                                                     |
| S <u>u</u> bnet Mas                                                              | k 255.255.25                                                                   | 55.0                                                                     |
| 4                                                                                |                                                                                |                                                                          |
|                                                                                  |                                                                                |                                                                          |
|                                                                                  |                                                                                |                                                                          |

5. Select "**Disable DNS**" in the "**DNS**" field.

| Bindings             | Adv                  | anced   | 1            | NetBIO       | s      |
|----------------------|----------------------|---------|--------------|--------------|--------|
| IS Configuration ∫ ( | iateway              | WINS    | Configura    | ition   IP A | \ddres |
| Disable DNS          |                      |         |              |              |        |
| C Enable DNS         |                      |         |              |              |        |
| Host: Vy             |                      | Dom     | ain:         |              | -      |
| in the second second |                      |         |              |              |        |
| DNS Server Search    | h Order <del>-</del> | -       |              |              |        |
|                      |                      |         | Add          |              |        |
| 168.95.192.1         |                      | _       | <u>B</u> emo | Ve           |        |
| 203.66:99.251        |                      |         |              |              |        |
| Domain Sulfix Sea    | rch Order            | 10      |              |              |        |
|                      | (0)((0)(30)          |         | 6 de         | Ŭ.           |        |
|                      |                      | _       | 029          |              |        |
|                      |                      |         | Remo         | Ve           |        |
| 1                    |                      | 12      |              |              |        |
|                      |                      |         |              |              |        |
|                      |                      | <u></u> | 10000        | -            |        |

6. Select "None" for the "Gateway address" field.

| P/IP Prop                            | erties                                      |                             |                            | 2                           | ?                      |
|--------------------------------------|---------------------------------------------|-----------------------------|----------------------------|-----------------------------|------------------------|
| Binding<br>DNS Config                | js  <br>uration G                           | Adva<br>ateway              | inced<br>WINS Conl         | N<br>iguration              | etBIOS<br>  IP Address |
| The first g<br>The addre<br>machines | ateway in th<br>iss order in I<br>are used. | ie Installe<br>he list will | d Gateway I<br>be the orde | ist will be t<br>r in which | he default.<br>these   |
| <u>N</u> ew gal                      | eway:<br>•<br>gateways:                     | •                           | Add                        | <u> </u>                    |                        |
|                                      |                                             |                             | Bemo                       | ve                          |                        |
|                                      |                                             |                             |                            |                             |                        |
|                                      |                                             |                             | 2004                       | 114455                      |                        |

# Windows 2000

Double click on the "**My Computer**" icon on the desktop. When "**My Computer**" window opens, open the "**Control Panel**" and then open the "**Network dialup connection**" applet. Double click on the "Local area network connection" icon. Select "Properties" to enter the TCP/IP setting window.

- 1. In the "Local area network status" window, click on "Properties."
- 2. In the "Local area network connection" window, first select TCP/IP setting and then select "Properties."
- 3. Set both "IP address" and "DNS" to Automatic configuration.

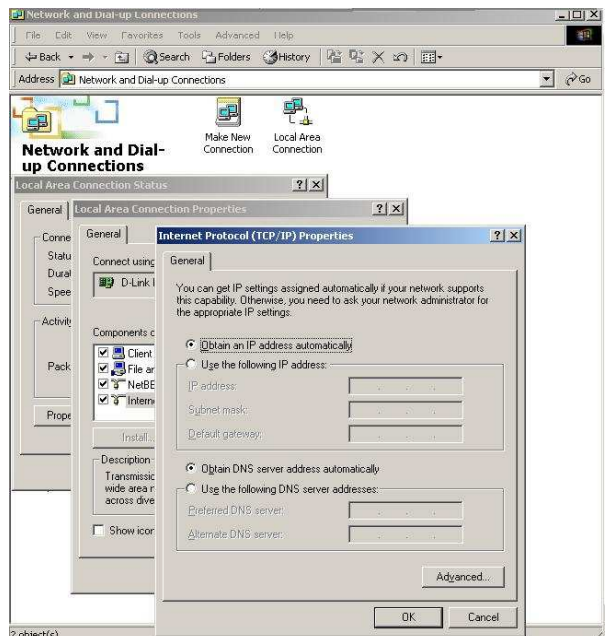

# Windows XP / Vista

Point the cursor and click the right button on the "My Network Place" icon. Select "properties" to enter the TCP/IP setting window.

- 1. Set "IP address" to "Obtain an IP address automatically."
- 2. Set "DNS" to "Obtain DNS server address automatically."

| You ca<br>his cap<br>he app | n get IP settings assigned<br>ability. Otherwise, you ne<br>ropriate IP settings. | d automatic<br>ed to ask y | ally if y<br>vour ne | our nel<br>twork | twork s<br>adminis | upports<br>trator for |
|-----------------------------|-----------------------------------------------------------------------------------|----------------------------|----------------------|------------------|--------------------|-----------------------|
| <u>o o</u> l                | otain an IP address auton                                                         | natically                  |                      |                  |                    |                       |
| OU                          | se the following IP addres                                                        | :s:                        |                      |                  |                    |                       |
| IP ac                       | idress:                                                                           | 6                          | (*).                 |                  | -                  | 1                     |
| Sybr                        | net mask.                                                                         | Ĩ                          | (E.                  | 10               | -                  |                       |
| <u>D</u> efa                | ult gateway:                                                                      |                            | (4)                  | 1                | - 85               |                       |
| 0                           | gtain DNS server address                                                          | automatic                  | ally                 |                  |                    |                       |
| OU:                         | se the following DNS serv                                                         | ver address                | es:                  |                  |                    |                       |
| Prefe                       | arred DNS server.                                                                 |                            |                      |                  | 11                 |                       |
| Alter                       | nate DNS server.                                                                  |                            | 12                   | - 27             | - 22               |                       |
|                             |                                                                                   |                            |                      |                  | <u> </u>           |                       |

# CONFIGURATION

First make sure that the network connections are functioning normally.

This WLAN Router can be configured using Internet Explorer 5.0 or newer web browser versions.

# Login to the WLAN ADSL Router through Wireless LAN

Before configuring the WLAN ADSL Router through WLAN, make sure that the SSID, Channel and the WEP is set properly.

The default setting of the WLAN ADSL Router that you will use:

- ✓ SSID: TRENDnet436
- ✓ Channel: Auto
- ✓ 802.11 Mode: 802.11b+g mixed mode
- ✓ Security: disable
- ✓ IP Address: 192.168.10.1
- ✓ VPI/VCI for ATM: 5/35
- ✓ ADSL Line mode: Auto-detect

# Login to the WLAN ADSL Router

Before you configure this device, note that when the WLAN ADSL Router, make sure the host PC must be set on the **IP subnet** that can be accessed by the xDSL/Cable modem. For example, when the default network address of the xDSL/Cable modem Ethernet interface is 192.168.10.x, then the host PC should be set at 192.168.10.xxx (where xxx is a number between 2 and 254), and the default subnet mask is 255.255.255.0.

# Using the Web Browser

- 1. Open Internet Explorer 6.0 or above Internet browser.
- 2. Enter IP address <u>http://192.168.10.1</u> (the factory-default IP address setting) to the URL web address location.

Address 🙆 http://192.168.10.1

3. When the following dialog box appears, enter the user name and password to login to the main configuration window, the default username and password is *"admin"*.

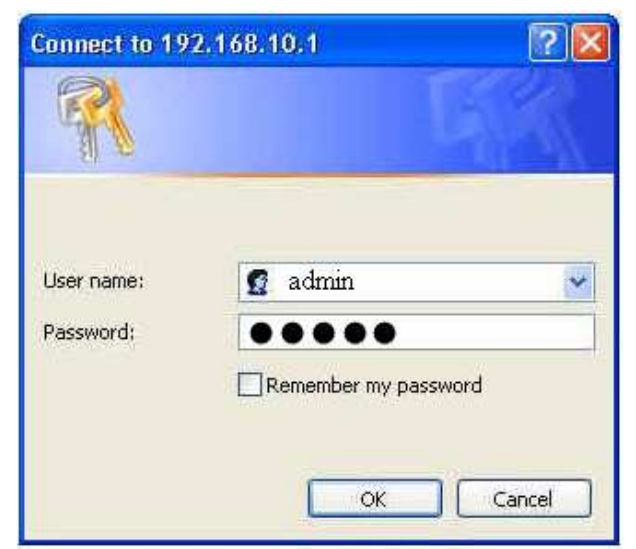

After entering the user name and password, the main page comes up, the screen will display the WLAN ADSL Router status.

|                | ET        |                  |              |                | Wirel                  | ess ADSL Mod<br>TE | em <b>Ro</b> ute<br>W-436BR |
|----------------|-----------|------------------|--------------|----------------|------------------------|--------------------|-----------------------------|
| TEW-436BRM     | ADSL      | Router S         | tatus        |                |                        |                    |                             |
| Status         | This page | shows the curre  | nt status an | d some basic s | ettings of the device. |                    |                             |
| Setup          | System    | <u>(</u>         |              |                |                        |                    |                             |
| Advance        |           | Alias Name       | TEW-436E     | BRM            |                        |                    |                             |
| Maintainance   |           | Uptime           | 22 min       |                |                        |                    |                             |
| Monitoring     | Fil       | mware Version    | 1.00.10      |                |                        |                    |                             |
| Mode<br>Reboot |           | DSP Version      | 2.9.0.4      |                |                        |                    |                             |
|                |           | Name Servers     |              |                |                        |                    |                             |
|                | 1         | Default Gateway  |              |                |                        |                    |                             |
|                | DSL       |                  |              |                |                        |                    |                             |
|                | Op        | erational Status | ACTIVATIN    | IG.            |                        |                    |                             |
|                | L         | pstream Speed    | 0 kbps       |                |                        |                    |                             |
|                | Dow       | Instream Speed   | 0 kbps       |                |                        |                    |                             |
|                | LAN Co    | nfiguration      |              |                |                        |                    |                             |
|                |           | IP Address       | 192.168.1    | 0.1            |                        |                    |                             |
|                |           | Subnet Mask      | 255.255.2    | 55.0           |                        |                    |                             |
|                |           | DHCP Server      | Enabled      |                |                        |                    |                             |
|                |           | MAC Address      | 0018e75c     | 3c4a           |                        |                    |                             |
|                | WAN C     | onfiguration     |              |                |                        |                    |                             |
|                | Interface | VPI/VCI          | Encap        | Protocol       | IP Address             | Gateway            | Status                      |
|                | vc0       | 5/35             | LLC          | br1483         |                        |                    | down                        |
|                | vc1       | 0/32             | LLC          | br1483         |                        |                    | down                        |
|                |           |                  |              |                | Refresh                |                    |                             |
|                |           |                  |              |                |                        |                    |                             |

# **Configuration Menu**

When the main page appears, find the Configuration menu in the left side of the screen. Click on the setup item that you want to configure. There are ten options: Setup Wizard, Status, Setup, Firewall (form router mode only), Advance (form router mode only), Maintenance, Diagnostic, Monitoring, Mode and Reboot as shown in the Configuration Menu screen.

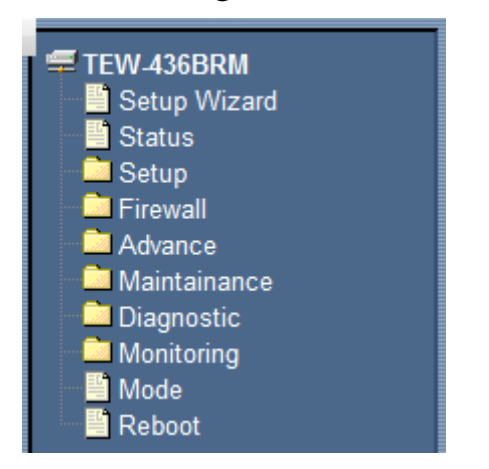

TEW-436BRM

**Configure menu on Router mode** 

Configure menu on Modem mode

# SETUP WIZARD

Setup wizard is provided as part of the web configuration utility. User can simply follow the step-by-step process to get the WLAN ADSL Router configuration ready by clicking on` the "Wizard" button on the function menu. The following screen will appear.

# **Step 1: Determine Connection Method**

Choose "Auto-detect" for auto detect the Internet connection method or "Manual Selection" for manually configure the ADSL setting.

| Determine Connection Method                                       |               |
|-------------------------------------------------------------------|---------------|
| Select the desired option.                                        |               |
| Select the method of determining the type of Internet connection. |               |
| Auto-detect                                                       |               |
| C Manual Selection                                                |               |
|                                                                   |               |
|                                                                   |               |
|                                                                   |               |
|                                                                   |               |
|                                                                   | Next > Cancel |

# Auto-detect

Selected the "Auto-detect" then click "Next" button, the wizard will automatically detect the first usable PVC and automatically detect PPPoE, PPPoA, and Bridge Protocol (with DHCP Server available)

# Manual Selection

Selected the "Manual Selection" then click "Next" button, the wizard will setting the Internet connection manually.

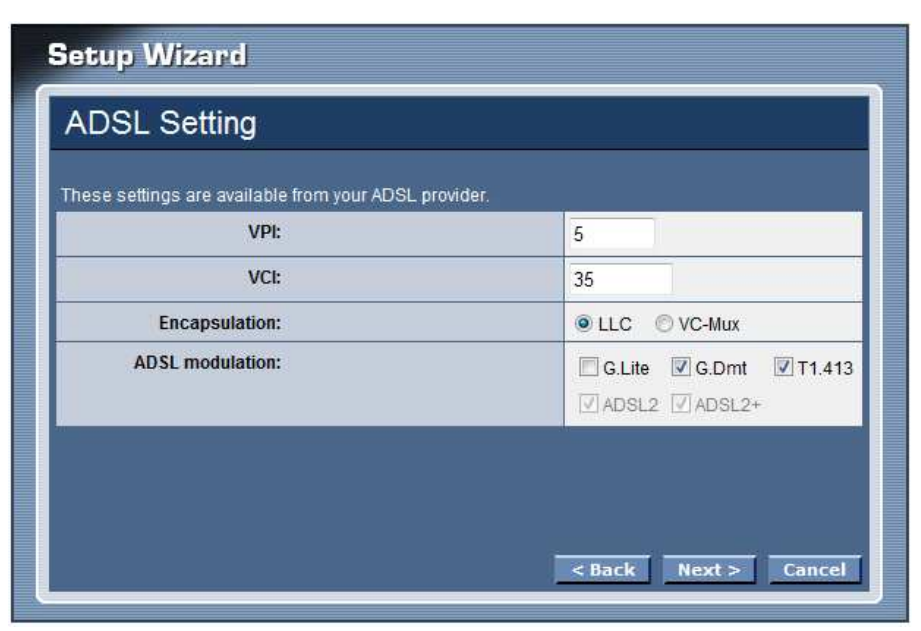

**VPI:** Enter the VPI value provided by ISP

VCI: Enter the VCI value provided by ISP

**Encapsulation:** Select the encapsulation type for LLC or VC-Mux

ADSL modulation: Select the ADSL modulation type defined by your ISP

# **Step 3: Select Channel Mode**

Select the type of network protocol for 1483 Bridged, 1483 MER, PPPoE, PPPoA or 1483 Routed.

| Select Channel Mode<br>Channel Mode:<br><ul> <li>1483 Bridged (Modem mode)</li> <li>1483 MER (Router + Modem)</li> </ul> |  |  |
|----------------------------------------------------------------------------------------------------|--|--|
| Channel Mode:<br><ul> <li>1483 Bridged (Modem mode)</li> <li>1483 MER (Router + Modem)</li> </ul>                        |  |  |
| <ul> <li>1483 Bridged (Modem mode)</li> <li>1483 MER (Router + Modem)</li> </ul>                                         |  |  |
| O 1483 MER (Router + Modem)                                                                                              |  |  |
| ~                                                                                                    |  |  |
| O PPPoE                                                                                                    |  |  |
| O PPPoA                                                                                                    |  |  |
| O 1483 Routed                                                                                                    |  |  |
| O 1577 Routed                                                                                                    |  |  |

# 1483 Bridged

Selected the 1483 Bridged mode then click next button, the WLAN ADSL Router will save configuration and reboot the WLAN ADSL Router.

| Setup Wizard                                                                     |   |
|----------------------------------------------------------------------------------|---|
| Configuring                                                                      |   |
| The DSL Router has been configured. System is rebooting. Please wait 57 seconds. |   |
|                                                                                  |   |
|                                                                                  |   |
|                                                                                  |   |
|                                                                                  | J |

| Setup Wizard                                                                                         | Setup Wizard                                                                                                    |
|----------------------------------------------------------------------------------------------------|----------------------------------------------------------------------------------------------------|
| Data input completed                                                                                 | Data input completed                                                                                                    |
| Test Internet Connection<br>Click "Finish" to save all data to the Internet Gateway.<br>Test Results | Test Internet Connection<br>Click "Finish" to save all data to the Internet Gateway.<br>Test Results<br>Commencing Test<br>ADSL connection OK<br>Internet connection OK<br>Seack Finish Close |

# <u>1483 MER</u>

Selected the 1483 MER mode then click next button, continuing the WAN IP setting.

| Select Channel Mode         |  |
|-----------------------------|--|
| Channel Mode:               |  |
| O 1483 Bridged (Modem mode) |  |
| 1483 MER (Router + Modem)   |  |
| O PPPoE                     |  |
| O PPPoA                     |  |
| O 1483 Routed               |  |
| O 1577 Routed               |  |
|                             |  |

Select whether user wants to specify an IP address manually, or want DHCP to obtain an IP address automatically.

| 1483 MER (Rou       | iter + modem)      |
|---------------------|--------------------|
| WAN IP Settings     |                    |
| Туре:               | ● Fixed IP ○ DHCP  |
| Local IP Address:   | 10.1.1.1           |
| Gateway IP Address: | 66.10.10.254       |
| Subnet Mask:        | 255.255.255.0      |
| Default Route:      | O Disable ③ Enable |
| Wan MAC:            | 0018e75c3c46       |

If selected to 1483 MER mode with DHCP, the follows step will going on: Click next button to save configuration and reboot the WLAN ADSL Router

| Setup Wizard        |                                       | Setup Wizard                                                         |
|---------------------|---------------------------------------|----------------------------------------------------------------------|
| 1483 MER (Rou       | ter + modem)                          | Configuring                                                          |
| WAN IP Settings     |                                       | The DSL Router has been configured. System is rebooting. Please wait |
| Туре:               | ○ Fixed IP ③ DHCP                     | 57 seconds.                                                          |
| Local IP Address:   |                                       |                                                                      |
| Gateway IP Address: |                                       |                                                                      |
| Subnet Mask:        |                                       |                                                                      |
| Default Route:      | O Disable 💿 Enable                    |                                                                      |
| Wan MAC:            | 0018e75c3c46                          |                                                                      |
|                     | <pre>&lt; Back Next &gt; Cancel</pre> |                                                                      |

| Setup Wizard                                                                                         | Setup Wizard                                                                                                    |
|----------------------------------------------------------------------------------------------------|----------------------------------------------------------------------------------------------------|
| Data input completed                                                                                 | Data input completed                                                                                                    |
| Test Internet Connection<br>Click "Finish" to save all data to the Internet Gateway.<br>Test Results | ☑ Test Internet Connection<br>Click "Finish" to save all data to the Internet Gateway.          Test Results         Commencing Test<br>ADSL connection OK<br>Internet connection OK            Back |

If selected to 1483 MER mode with Fixed IP, the follows step will going on:

Enter the Local IP Address, Gateway IP Address, Subnet Mask and Wan MAC (if need to specify the other Wan MAC address) in the text boxes, click next button to continue the DNS server setting.

| 1483 MER (Rou       | iter + modem)      |
|---------------------|--------------------|
| WAN IP Settings     |                    |
| Туре:               | • Fixed IP ODHCP   |
| Local IP Address:   | 66.10.10.10        |
| Gateway IP Address: | 66.10.10.254       |
| Subnet Mask:        | 255.255.255.0      |
| Default Route:      | O Disable 💿 Enable |
| Wan MAC:            | 0018e75c3c46       |

Setting the DNS server assigned by DHCP or manually, click next button to save configuration and reboot the WLAN ADSL Router

| Setup Wizard                                                              | Setup Wizard                                                                     |  |
|---------------------------------------------------------------------------|----------------------------------------------------------------------------------|--|
| DNS Server                                                                | Configuring                                                                      |  |
| This page is used to configure the DNS server IP addresses for DNS Relay. | The DSL Router has been configured. System is rebooting. Please wait 57 seconds. |  |
| O Attain DNS Automatically                                                |                                                                                  |  |
| Set DNS Manually                                                          |                                                                                  |  |
| DNS 1: 168.95.1.1                                                         |                                                                                  |  |
| DNS 2:                                                                    |                                                                                  |  |
| DNS 3:                                                                    |                                                                                  |  |
|                                                                           |                                                                                  |  |
| < Back Next > Cancel                                                      |                                                                                  |  |

When rebooted the WLAN ADSL Router, enabled the "Test Internet Connection" then click finish button for test Internet connection; click close button close the setup wizard.

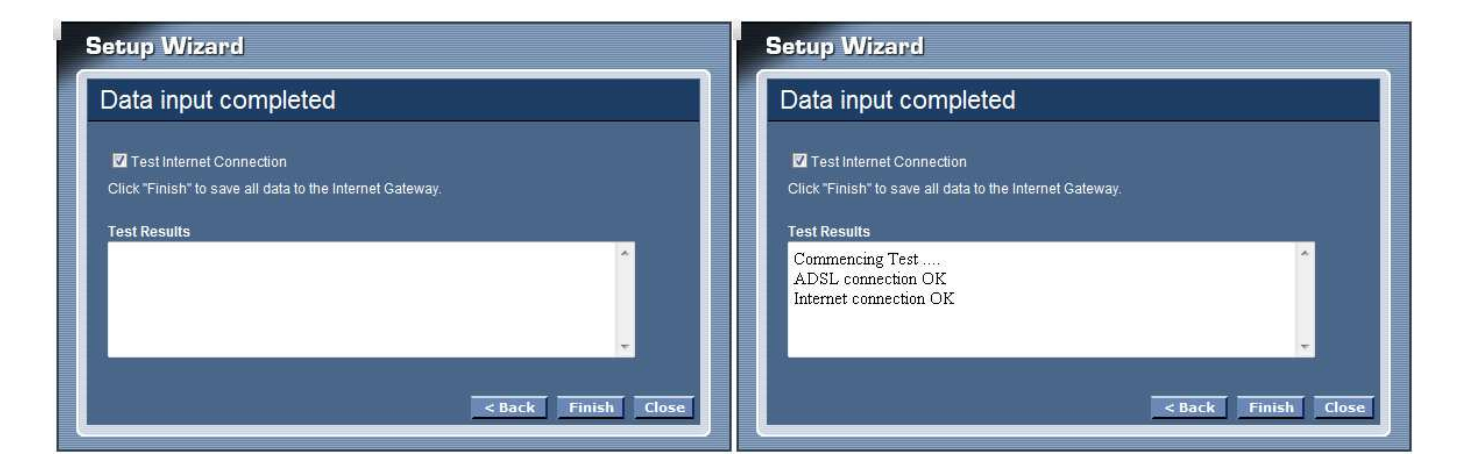

# PPPoE/PPPoA

Selected the PPPoE or PPPoA mode then click next button, continue the account setting.

| Setup Wizard                 | Setup Wizard                |
|------------------------------|-----------------------------|
| Select Channel Mode          | Select Channel Mode         |
| Channel Mode:                | Channel Mode:               |
| O 1483 Bridged (Modem mode)  | O 1483 Bridged (Modem mode) |
| O 1483 MER (Router + Modem)  | O 1483 MER (Router + Modem) |
| ◎ PPPoE                      | O PPPoE                     |
| O PPPoA                      | ⊙ PPPoA                     |
| O 1483 Routed                | O 1483 Routed               |
| O 1577 Routed                | O 1577 Routed               |
| <back next=""> Cancel</back> | < Back Next > Cancel        |

User Name: Enter the username provided by ISP.

Password: Enter the password provided by ISP

**Type:** Select the connection type for *Continuous* Connecting, *Connect on Demand* or *Manual* connecting.

**Idle Time:** Enter the idle time for Connect on Daemon, when no Internet access during the idle time, the ADSL connection will auto disconnect.

**Default Route:** Setting the default router function disable or enable.

**Type:** Select the IP address assign by DHCP or manually setting.

**IP** Address: Enter the IP address provided by your ISP when the Type is selected by Static IP.

| PPPoE            |                            | PPPoA           |                           |
|------------------|----------------------------|-----------------|---------------------------|
| PPPoE Settings   |                            | PPPoA Settings  |                           |
| User Name:       |                            | User Name       |                           |
| Password         |                            | Password        | 8                         |
| Туре             | Continuous                 | Туре            | Continuous 🗸              |
| Idle Time (min): |                            | Idle Time (min) |                           |
| Default Route:   | O Disable      Enable      | Default Route   | Disable 🖲 Enable          |
| Туре:            | Oynamic IP     O Static IP | Туре            | Opnamic IP     Ostatic IP |
| IP Address:      |                            | IP Address      |                           |

Click next button to save configuration and reboot the WLAN ADSL Router

| F | Setup Wizard                                                                     |  |  |
|---|----------------------------------------------------------------------------------|--|--|
|   | Configuring                                                                      |  |  |
|   | The DSL Router has been configured. System is rebooting. Please wait 57 seconds. |  |  |
|   |                                                                                  |  |  |
|   |                                                                                  |  |  |
|   |                                                                                  |  |  |
|   |                                                                                  |  |  |

When rebooted the WLAN ADSL Router, enabled the "Test Internet Connection" then click finish button for test Internet connection; click close button close the setup wizard.

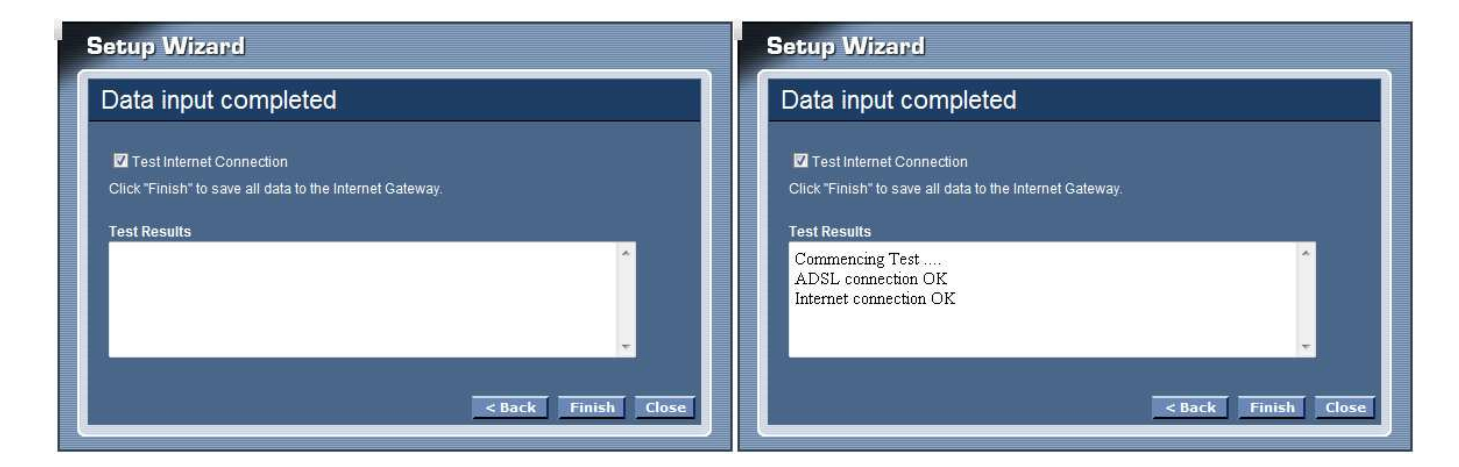

# **1483 Routed**

Selected the 1483 Routed mode then click next button, continuing the WAN IP setting.

| etup Wizard                 |                      |  |
|-----------------------------|----------------------|--|
| Select Channel Mode         |                      |  |
| Channel Mode:               |                      |  |
| O 1483 Bridged (Modem mode) |                      |  |
| O 1483 MER (Router + Modem) |                      |  |
| OPPPOE                      |                      |  |
| O PPPoA                     |                      |  |
| 1483 Routed                 |                      |  |
| O 1577 Routed               |                      |  |
|                             |                      |  |
|                             | < Back Next > Cancel |  |

NAPT: Checked to enable the NAPT on the WLAN ADSL Router.
Local IP Address : Enter local IP address provided by ISP
Gateway IP Address : Enter gateway IP address provided by ISP
Unnumbered: Checked to enable the IP unnumbered on the WLAN ADSL Router.
Default Route: Setting the default router function disable or enable.

| 1483 Routed         |                    |
|---------------------|--------------------|
| WAN IP Settings     |                    |
| Enable NAPT:        |                    |
| Local IP Address:   | 10.1.1.1           |
| Gateway IP Address: | 66.10.10.254       |
| Unnumbered          |                    |
| Default Route:      | O Disable ③ Enable |
| Default Route:      | O Disable 💿 Enable |

Setting the DNS server assigned by DHCP or manually, click next button to save configuration and reboot the WLAN ADSL Router.

| Setup Wizard                                                              | Setup Wizard                                                                        |
|---------------------------------------------------------------------------|-------------------------------------------------------------------------------------|
| DNS Server                                                                | Configuring                                                                         |
| This page is used to configure the DNS server IP addresses for DNS Relay. | The DSL Router has been configured. System is rebooting. Please wait<br>57 seconds. |
| O Attain DNS Automatically                                                |                                                                                     |
| © Set DNS Manually DNS 1: 168,95.1.1                                      |                                                                                     |
| DNS 2:                                                                    |                                                                                     |
| DNS 3:                                                                    |                                                                                     |
| < Back Next > Cancel                                                      |                                                                                     |

# **1577 Routed**

Selected the 1577 Routed mode then click next button, continuing the WAN IP setting.

| Channel Mode:               |   |
|-----------------------------|---|
| 🔿 1483 Bridged (Modem mode) |   |
| O 1483 MER (Router + Modem) |   |
| O PPPoE                     |   |
| O PPPoA                     |   |
| O 1483 Routed               |   |
| 1577 Routed                 | - |

Select whether user wants to specify an IP address manually, or want DHCP to obtain an IP address automatically.

| ● Fixed IP ○ DHCP    |
|----------------------|
| 10.1.1.1             |
| 66.10.10.254         |
| 255.255.255.0        |
| O Disable 💿 Enable   |
|                      |
| < Back Next > Cancel |
|                      |

If selected to 1577 Routed mode with DHCP, the follows step will going on: Click next button to save configuration and reboot the WLAN ADSL Router

| Setup Wizard        |                      | Setup Wizard                                                         |
|---------------------|----------------------|----------------------------------------------------------------------|
| 1577 Routed         |                      | Configuring                                                          |
| WAN IP Settings     |                      | The DSL Router has been configured. System is rebooting. Please wait |
| Туре:               | ○ Fixed IP ③ DHCP    | 57 seconds.                                                          |
| Local IP Address:   | 10.1.1.1             |                                                                      |
| Gateway IP Address: | 66.10.10.254         |                                                                      |
| Subnet Mask:        | 255.255.255.0        |                                                                      |
| Default Route:      | O Disable 💿 Enable   |                                                                      |
|                     |                      |                                                                      |
|                     | < Back Next > Cancel |                                                                      |

| Setup Wizard                                                                                                    | Setup Wizard                                                                                                    |
|----------------------------------------------------------------------------------------------------|----------------------------------------------------------------------------------------------------|
| Data input completed                                                                                                | Data input completed                                                                                                    |
| Test Internet Connection Click "Finish" to save all data to the Internet Gateway. Test Results  K Back Finish Close | ☑ Test Internet Connection<br>Click "Finish" to save all data to the Internet Gateway.          Test Results         Commencing Test         ADSL connection OK         Internet connection OK            Back |

If selected to 1577 Routed mode with Fixed IP, the follows step will going on:

Enter the Local IP Address, Gateway IP Address, Subnet Mask and Wan MAC (if need to specify the other Wan MAC address) in the text boxes, click next button to continue the DNS server setting.

| WAN IP Settings     |                    |
|---------------------|--------------------|
| Туре:               | ● Fixed IP ○ DHCP  |
| Local IP Address:   | 10.1.1.1           |
| Gateway IP Address: | 66.10.10.254       |
| Subnet Mask:        | 255.255.255.0      |
| Default Route:      | O Disable 💿 Enable |

Setting the DNS server assigned by DHCP or manually, click next button to save configuration and reboot the WLAN ADSL Router

| Setup Wizard                                                              | Setup Wizard                                                                     |
|---------------------------------------------------------------------------|----------------------------------------------------------------------------------|
| DNS Server                                                                | Configuring                                                                      |
| This page is used to configure the DNS server IP addresses for DNS Relay. | The DSL Router has been configured. System is rebooting. Please wait 57 seconds. |
| O Attain DNS Automatically                                                |                                                                                  |
| Set DNS Manually                                                          |                                                                                  |
| DNS 1: 168.95.1.1                                                         |                                                                                  |
| DNS 2:                                                                    |                                                                                  |
| DNS 3:                                                                    |                                                                                  |
|                                                                           |                                                                                  |
| <back next=""> Cancel</back>                                              |                                                                                  |

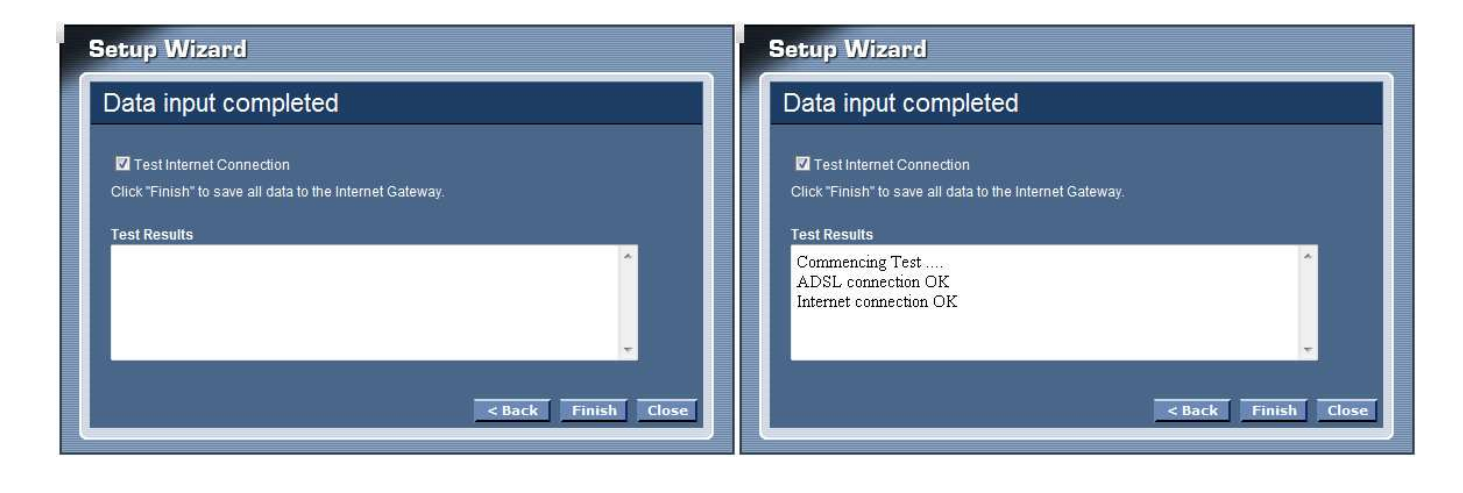

# **Step 4: Completed the Setup Wizard**

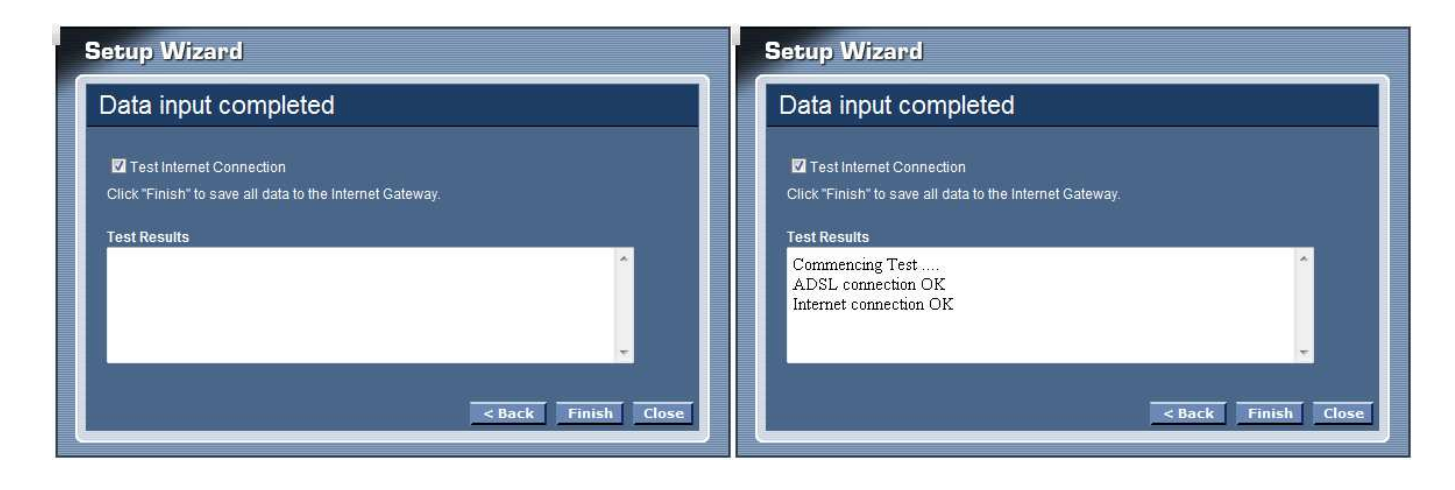

# MANUAL SETINGS

Find that there are ten items, including Setup Wizard, Status, Setup, Firewall (form router mode only), Advance (form router mode only), Maintenance, Diagnostic, Monitoring, Mode and Reboot in Setup menu.

## Status

This page displays the WLAN ADSL Router current status and settings. Click the "Refresh" button to update the status.

|                |                  |                           |                                               |          | Wirele     | ss ADSL Mod<br>Ti      | em Router<br>W-436BRM |
|----------------|------------------|---------------------------|-----------------------------------------------|----------|------------|------------------------|-----------------------|
| TEW-436BRM     | ADSL             | Router S                  | tatus                                         |          |            |                        |                       |
| Setup Wizard   | This page s      | hows the curre            | status and some basic settings of the device. |          |            |                        |                       |
| Setup          | System           |                           |                                               |          |            |                        |                       |
| Advance        |                  | Alias Name                | TEW-436B                                      | RM       |            |                        |                       |
| Maintainance   |                  | Uptime                    | 1:14                                          |          |            |                        |                       |
|                | Fin              | mware Version             | 1.00.10                                       | 1.00.10  |            |                        |                       |
| Mode<br>Robert |                  | DSP Version               | 2.9.0.4                                       |          |            |                        |                       |
| - Reput        |                  | Name Servers              |                                               |          |            |                        |                       |
|                | D                | efault Gateway            |                                               |          |            |                        |                       |
|                | DSL              |                           |                                               |          |            |                        |                       |
|                | Ope              | rational Status           |                                               | G.       |            |                        |                       |
|                | U                | pstream Speed             | 0 kbps                                        |          |            |                        |                       |
|                | Downstream Speed |                           | 0 kbps                                        |          |            |                        |                       |
|                |                  |                           |                                               |          |            |                        |                       |
| IP Address     |                  | 192.168.10.1              |                                               |          |            |                        |                       |
|                |                  | Subnet <mark>Mas</mark> k | k 255.255.255.0                               |          |            |                        |                       |
|                |                  | DHCP Server               | r Enabled                                     |          |            |                        |                       |
|                |                  | MAC Address               | 0018e75c3                                     | 3c4a     |            |                        |                       |
|                | WAN Co           | onfiguration              |                                               |          |            |                        |                       |
|                | Interface        | VPI/VCI                   | Encap                                         | Protocol | IP Address | Gateway                | Status                |
|                | vc0              | 5/35                      | LLC                                           |          |            |                        | down                  |
|                |                  |                           |                                               | I        | Refresh    |                        |                       |
|                |                  |                           |                                               |          | Copy       | right © 2009 TRENDnet. | All Rights Reserved.  |

# Setup

The section enables users to configure the Internet (ADSL), LAN, Wireless, DHCP and Time Zone setting.

Internet Setup

The WLAN ADSL Router comes with 8 ATM Permanent Virtual Channels (PVCs) at the most. There are mainly three operations for each of the PVC channels: add, delete and modify. And there are several channel modes to be selected for each PVC channel. For each of the channel modes, the setting is quite different accordingly.

|                              |                             | Wireless ADSL Modem Router<br>TEW-4368RM                                                           |  |  |  |  |  |
|------------------------------|-----------------------------|----------------------------------------------------------------------------------------------------|--|--|--|--|--|
| TEW-436BRM                   | Internet Setup              |                                                                                                    |  |  |  |  |  |
| Setup Wizard<br>Status       | This page is used to config | re the parameters for the channel operation modes of your ADSL Modem/Router.                       |  |  |  |  |  |
| Setup                        | VPI:                        | 0                                                                                                  |  |  |  |  |  |
| LAN Setup                    | VCI:                        |                                                                                                    |  |  |  |  |  |
| Wireless DHCP Settings       | Encapsulation:              | ● LLC ◎ VC-Mux                                                                                     |  |  |  |  |  |
| Time Zone Cha                | Channel Mode:               | 1483 Bridged(Modem mode) 👻                                                                         |  |  |  |  |  |
| Advance                      | Enable NAPT:                |                                                                                                    |  |  |  |  |  |
| Maintainance                 | Admin Status:               | Enable      Disable                                                                                |  |  |  |  |  |
| Monitoring<br>Mode<br>Reboot | PPP Settings:               | User Name:         Password:           Type:         Continuous         -         Idle Time (min): |  |  |  |  |  |
|                              | WAN IP Settings:            | Type:                                                                                              |  |  |  |  |  |
|                              | DNS Setting:                | Attain DNS Automatically  Set DNS Manually  DNS 1:  DNS 2:  DNS 2:  Add Modify                     |  |  |  |  |  |
|                              | Current ATM VC Tab          |                                                                                                    |  |  |  |  |  |
|                              | Select Inf Mode VPI         | VCI Encap NAPT IP Addr Gateway IP Subnet Mask User Name DRoute Status Actions                      |  |  |  |  |  |
|                              | © vc0 br1483 0              | 35 LLC                                                                                             |  |  |  |  |  |
|                              |                             | Delete Selected                                                                                    |  |  |  |  |  |
|                              | Auto-PVC Search             |                                                                                                    |  |  |  |  |  |
|                              | Enable Auto-PVC Search      |                                                                                                    |  |  |  |  |  |
|                              |                             | VPI: 0 VCI:                                                                                        |  |  |  |  |  |
|                              |                             | Apply                                                                                              |  |  |  |  |  |
|                              | Current Auto-PVC T          | ible:                                                                                              |  |  |  |  |  |
|                              | PVC                         | VPI VCI                                                                                            |  |  |  |  |  |
|                              |                             |                                                                                                    |  |  |  |  |  |
|                              |                             | Capyright © 2003 TRENDret. All Rights Reserved.                                                    |  |  |  |  |  |

**VPI:** Virtual Path Identifier. Enter the VPI value provided by ISP.

VCI: Virtual Channel Identifier. Ethernet the VCI value provided by ISP.

**Encapsulation:** Select the encapsulation type LLC or VC-Mux produced by your ISP.

**Channel Mode:** Select the channel mode for 1483 Bridged, 1483 MER, PPPoE, PPPoA, 1483 Routed or 1577 Routed provide by ISP.

**Enable NAPT:** Checked to enable the NAPT function on the WLAN ADSL Router. **Admin Status:** Enable or disable the ATM VC setting when adding to the ATM VC Table.

**PPP Settings:** When the channel mode selected by PPPoE or PPPoA.

User Name: Enter the user name provide by ISP.

**Password:** Enter the user name provide by ISP.

**Type:** Select the connection type for "Continuous", "Connect on Daemon" or "Manual" connect.

**Idle Time:** Enter the idle time for Connect on Daemon, when no Internet access during the idle time, the ADSL connection will auto disconnect.

# WAN IP Settings:

**Type:** Select whether user wants to specify an IP address manually, or want DHCP to obtain an IP address automatically. When Fixed IP is selected, type the Local IP Address, Gateway IP Address and Subnet Mask in the text boxes. User's ISP will provide with this information.

**Unnumbered:** Checked to enable the IP unnumbered on the WLAN ADSL Router.

**Default Route:** Setting the default router function disable or enable.

WAN MAC: Enter the specified WAN MAC address provided by your ISP **DNS Setting:** 

Attain DNS Automatically: Select this item if you want to use the DNS servers obtained by the WAN interface via the auto-configuration mechanism.

Set DNS Manually: Select this item to configure up to three DNS IP addresses.

**DNS 1~3:** Ethernet the IP address of the DNS server.

Add Button: Click add button to add the new VC setting to the ATM VC Table.

**Modify Button:** Selected on of VC setting from the Current ATM VC Table then click the Modify button to save the modified VC setting.

Current ATM VC Table: Shows all of the ATM VC settings in the table.

Auto-PVC Search: Enable the Auto-PVC Search or add new PVC setting manually.

Current Auto-PVC Table: Shows all of the Auto-PVC settings in the table.

LAN Setup

This screen enables users to set up the WLAN ADSL Router WAN connection, specify the IP address for the WAN, add DNS numbers, and enter the MAC address.

|                | r                                                         |                                 | Wireless ADSL Modem Router<br>TEW-436BRM                |  |  |
|----------------|-----------------------------------------------------------|---------------------------------|---------------------------------------------------------|--|--|
| TEW-436BRM     | LAN Setup                                                 |                                 |                                                         |  |  |
| Setup Wizard   | This page is used to config<br>for IP addresses, subnet m | ure the LAN interfa<br>ask, etc | ce of your ADSL Router. Here you may change the setting |  |  |
| Internet Setup | Interface Name: br0                                       |                                 |                                                         |  |  |
| Wireless       | IP Address:                                               | 192.168.10.1                    |                                                         |  |  |
| DHCP Settings  | Subnet Mask:                                              | 255.255.255.0                   |                                                         |  |  |
| Firewall       | GateWay:                                                  | 192.168.10.1                    | (Auto config by dhcp server)                            |  |  |
| Maintainance   |                                                           | Secondary IP                    | )                                                       |  |  |
| Diagnostic     | IP Address:                                               | 192,168,100,1                   |                                                         |  |  |
| Mode           | Subnet Mask:                                              | 255.255.255.0                   |                                                         |  |  |
| Reboot         | IGMP Snooping:                                            | Disabled      Enabled           |                                                         |  |  |
|                | Ethernet to Wireless<br>Blocking:                         | Disabled      Enabled           |                                                         |  |  |
|                |                                                           | Apply Chan                      | ges                                                     |  |  |
|                |                                                           |                                 |                                                         |  |  |
|                |                                                           |                                 |                                                         |  |  |
|                |                                                           |                                 |                                                         |  |  |
|                | l                                                         |                                 |                                                         |  |  |
|                |                                                           |                                 |                                                         |  |  |
|                |                                                           |                                 | Copyright © 2009 THENDnet, All Rights Reserved.         |  |  |

**IP** Address: This is the IP address of the router. The default IP address is 192.168.10.1.

**Subnet Mask:** Type the subnet mask for the router in the text box. The default subnet mask is 255.255.255.0.

Secondary IP: Checked to enable the secondary IP address setting on the LAN.

**IP Address:** The secondary IP address setting of the LAN.

Subnet Mask: The secondary Subnet Mask setting of the LAN.

**IGMP Snooping:** Enable/disable the IGMP snooping function for the multiple bridged LAN ports.

**Ethernet to Wireless Blocking:** When enabled the Ethernet to Wireless Blocking, all of Ethernet users can't communicate with WLAN users.

Wireless

This section enables users to configuration the wireless communications parameters for the WLAN ADSL Router.

| TEW 436BRM                 | Basic Settings                                                           |                                                                                                    |  |
|----------------------------|--------------------------------------------------------------------------|----------------------------------------------------------------------------------------------------|--|
|                            | This page is used to config<br>Access Point. Here you may<br>parameters. | This page is used to configure the parameters for wireless LAN clients which may connect to your<br>Access Point. Here you may change wireless encryption settings as well as wireless network<br>parameters. |  |
| LAN Setup                  | Disable:                                                                 | Disable Wireless LAN Interface                                                                                                    |  |
| Wireless<br>Basic Settings | Band:                                                                    | 2.4 GHz (B+G) 👻                                                                                                    |  |
| Security                   | Mode:                                                                    | AP                                                                                                    |  |
| DHCP Settings              | S SID:                                                                   | TRENDnet436                                                                                                    |  |
| Time Zone                  | Channel Number:                                                          | Auto 👻                                                                                                    |  |
| Advance                    | Radio Power (mW):                                                        | 60 mW 👻                                                                                                    |  |
| Maintainance               | Associated Clients:                                                      | Show Active Clients                                                                                                    |  |
| Monitoring                 |                                                                          | Apply Changes                                                                                                    |  |
| Node<br>Reboot             |                                                                          |                                                                                                    |  |
|                            |                                                                          |                                                                                                    |  |
|                            |                                                                          |                                                                                                    |  |
|                            |                                                                          |                                                                                                    |  |
|                            |                                                                          |                                                                                                    |  |
|                            |                                                                          |                                                                                                    |  |

# **Basic Settings**

This page allow user to enable and disable the wireless LAN function, create a SSID, and select the channel for wireless communications.

**Disable:** Checked to disable the wireless function of the WLAN ADSL Router.

**Band:** Select one of the following:

- ●2.4Ghz (B+G) Selected if you are allowing both 802.11b and 802.11g wireless clients connect to the WLAN ADSL Router at the same time.
- •2.4Ghz (B) Selected if you are allowing the 802.11b wireless clients connect to the WLAN ADSL Router only.
- •2.4Ghz (G) Selected if you are allowing the 802.11g wireless clients connect to the WLAN ADSL Router only.

**SSID:** Type an SSID in the text box. The SSID of any wireless device must match the SSID typed here in order for the wireless device to access the LAN and WAN via the WLAN ADSL Router.

**Channel:** Select a transmission channel for wireless communications. The channel of any wireless device must match the channel selected here in order for the wireless device to access the LAN and WAN via the WLAN ADSL Router.

**Radio Power (mW):** The maximum output power for wireless LAN: 15mW, 30mW or 60mW.

Associated Clients: Click the "Show Active Client" button displays the information of connected wireless clients.

# <u>Security</u>

| TEW-436BRM                   | Security                                                                        |                                                                                                    |
|------------------------------|---------------------------------------------------------------------------------|----------------------------------------------------------------------------------------------------|
| Status                       | This page allows you setup<br>prevent any unauthorized ac<br>set WEP key value. | the wireless security. Turn on WEP or WPA by using Encryption Keys could<br>cess to your wireless network. Note: When encryption WEP is selected, you mus |
| LAN Setup                    | SSID TYPE:                                                                      | Root ◎ VAP0 ◎ VAP1 ◎ VAP2 ◎ VAP3                                                                                                    |
| Wireless Basic Settings      | Encryption:                                                                     | None •                                                                                                    |
| Security                     | 802.1x Authentication                                                           | Use 802.1x Authentication                                                                                                    |
| DHCP Settings                | WEP:                                                                            | Set WEP Key                                                                                                    |
| Time Zone                    | WPA Authentication<br>Mode:                                                     | Enterprise (RADIUS)     Image: Personal (Pre-Shared Key)                                                                                                  |
| Maintainance                 | Pre-Shared Key Format:                                                          | Passphrase                                                                                                    |
| Diagnostic                   | Pre-Shared Key:                                                                 | *                                                                                                    |
| Monitoring<br>Mode<br>Reboot | Authentication<br>RADIUS Server:                                                | Port 1812 IP address Password                                                                                                    |
|                              |                                                                                 | Apply Changes                                                                                                    |
|                              |                                                                                 |                                                                                                    |
|                              |                                                                                 |                                                                                                    |
|                              |                                                                                 |                                                                                                    |

**SSID TYPE:** The WLAN ADSL Router supports up to four multiple SSID feature (Multiple Virtual AP), select which AP (Root AP, VAP0~VAP3) will configure the security setting.

**Encryption:** There are 4 types of security to be selected. To secure your WLAN, it's strongly recommended to enable this feature.

**WEP:** Make sure that all wireless devices on your network are using the same encryption level and key. Click Set WEP Key button to set the encryption key.

**WPA (TKIP):** WPA uses Temporal Key Integrity Protocol (TKIP) for data encryption. TKIP utilized a stronger encryption method and incorporates Message Integrity Code (MIC) to provide protection against hackers.

**WPA2 (AES):** WPA2, also known as 802.11i, uses Advanced Encryption Standard (AES) for data encryption. AES utilized a symmetric 128-bit block data encryption.

**WAP2 Mixed:** The AP supports WPA (TKIP) and WPA2 (AES) for data encryption. The actual selection of the encryption methods will depend on the clients.

**802.1x Authentication:** Checked to enable the 802.1x authentication. This option is selectable only when the "Encryption" is selected to either None or WEP. If the "Encryption" is WEP, you need to further select the WEP key length to be either WEP 64bits or WEP 128bits.

**WEP:** Click the "Set WEP Key" button to setting WEP key when the "Encryption" is selected to "WEP".

| Set WEP Key                                                                                                    |                           |  |  |  |  |
|----------------------------------------------------------------------------------------------------|---------------------------|--|--|--|--|
| This page allows you setup the WEP key value. You could choose use 64-bit or 128-bit as the encryption<br>key, and select ASCII or Hex as the format of input value. |                           |  |  |  |  |
| SSID TYPE:                                                                                                    | Root                      |  |  |  |  |
| Key Length:                                                                                                    | 64-bit 👻                  |  |  |  |  |
| Key Format:                                                                                                    | ASCII (5 characters) 👻    |  |  |  |  |
| Default Tx Key:                                                                                                    | Key 1 👻                   |  |  |  |  |
| Encryption Key 1:                                                                                                    | ****                      |  |  |  |  |
| Encryption Key 2:                                                                                                    | ****                      |  |  |  |  |
| Encryption Key 3:                                                                                                    | *****                     |  |  |  |  |
| Encryption Key 4:                                                                                                    | *****                     |  |  |  |  |
|                                                                                                    | Apply Changes Reset Close |  |  |  |  |

**SSID TYPE:** The WLAN ADSL Router supports up to four multiple SSID feature (Multiple Virtual AP), select which AP (Root AP, VAP0~VAP3) will setting the WEP key.

**Key Length:** Select the level of encryption from the drop-down list 64 and 128bit encryption.

Key Format: Select the key format from the drop-down list HEX or ASCII.

**Default TX Key:** Select which encryption key 1~4 will be use to default TX key.

**Encryption Key 1 ~ 4:** Enables users to create up to 4 different WEP keys, manually enter a set of values for each key.

**WPA Authentication Mode:** There are 2 types of authentication mode for WPA.

**Enterprise (RADIUS):** WPA RADIUS uses an external RADIUS server to perform user authentication. To use WPA RADIUS, enter the IP address of the RADIUS server, the RADIUS port (default is 1812) and the shared secret from the RADIUS server. Please refer to "Authentication RADIUS Server" setting below for RADIUS setting.

**Personal (Pre-Shared Key):** Pre-Shared Key authentication is based on a shared secret that is known only by the parties involved. To use WPA Pre-Shared Key, select key format and enter a password in the "Pre-Shared Key Format" and "Pre-Shared Key" setting respectively. Please refer to "Pre-Shared Key Format" and "Pre-Shared Key" setting below.

# **Pre-Shared Key Format:**

**Passphrase:** Select this to enter the Pre-Shared Key secret as user-friendly textual secret.

Hex (64 characters): Select this to enter the Pre-Shared Key secret as hexadecimal secret.

**Pre-Shared Key:** Specify the shared secret used by this Pre-Shared Key. If the "Pre-Shared Key Format" is specified as Passphrase, then it indicates a passphrase of 8 to 63 bytes long; or if the "Pre-Shared Key Format" is specified as Passphrase, then it indicates a 64-hexadecimal number.

**Authentication RADIUS Server:** If the WPA-RADIUS is selected at "WPA Authentication Mode", the port (default is 1812), IP address and password of external RADIUS server are specified here.

# <u>WPS</u>

Although home Wi-Fi networks have become more and more popular, users still have trouble with the initial set up of network. This obstacle forces users to use the open security and increases the risk of eavesdropping. Therefore, The Wi-Fi Protected Setup (WPS) is designed to ease set up of security-enabled Wi-Fi networks and subsequently network management. The largest difference between WPS-enabled devices and legacy devices is that users do not need the knowledge about SSID, channel and security settings, but they could still surf in a securityenabled Wi-Fi network. This device supports Push Button method and PIN method for WPS. The following sub-paragraphs will describe the function of each item. The webpage is as below. Although home Wi-Fi networks have become more and more popular, users still have trouble with the initial set up of network. This obstacle forces users to use the open security and increases the risk of eavesdropping. Therefore, The Wi-Fi Protected Setup (WPS) is designed to ease set up of security-enabled Wi-Fi networks and subsequently network management. The largest difference between WPS-enabled devices and legacy devices is that users do not need the knowledge about SSID, channel and security settings, but they could still surf in a security-enabled Wi-Fi network. This device supports Push Button method and PIN method for WPS. The following sub-paragraphs will describe the function of each item. The webpage is as below.

|                            | T WIPeless ADSL Widden<br>TEW                                                                                                    | r Rouce<br>I-436BRI       |
|----------------------------|----------------------------------------------------------------------------------------------------|---------------------------|
| TEW-436BRM                 | WPS                                                                                                    |                           |
| Setup Wizard               | This page allows you to change the setting for WPS (Wi-Fi Protected Setup). Using this fee<br>let your wireless client automically syncronize its setting and connect to the Access Point i<br>without any hassle. | ature could<br>n a minute |
| LAN Setup                  | Disable WPS 📃 Select to disable WPS                                                                                                    |                           |
| Wireless<br>Basic Settings | WPS Status: O Configured  UnConfigured                                                                                                    |                           |
| Security                   | Self-PIN Number: 12345670 Regenerate PIN                                                                                                    |                           |
| DHCP Settings              | PIN Configuration: Start PIN                                                                                                    |                           |
| Time Zone Firewall Advance | Push Button<br>Configuration: Stert FBC                                                                                                    |                           |
| Maintainance               | Apply Changes Reset                                                                                                    |                           |
| Monitoring                 | Client PIN Number: Start PIN                                                                                                    |                           |
| Reboot                     |                                                                                                    |                           |
|                            |                                                                                                    |                           |
|                            |                                                                                                    |                           |
|                            |                                                                                                    |                           |
|                            |                                                                                                    |                           |
|                            |                                                                                                    |                           |
|                            |                                                                                                    |                           |

**Disable WPS:** Checked to disable the Wi-Fi protected Setup.

**WPS Status:** When the WLAN ADSL Router settings are factory default (out of box), it is set to open security and un-configured state. "WPS Status" will display it as "UnConfigured". If it already shows "Configured", some registrars such as Vista WCN will not configure AP. Users will need to go to the "Backup/Restore" page and click "Reset" to reload factory default settings.

**Self-PIN Number:** The "Self-PIN Number" is AP's PIN. Whenever users want to change AP's PIN, they could click "Regenerate PIN" and then click "Apply Changes". Moreover, if users want to make their own PIN, they could enter four-digit PIN without checksum and then click "Apply Changes". However, this would not be recommended since the registrar side needs to be supported with four-digit PIN.

**PIN Configuration:** Click the "Start PIN" button to start the PIN method of WPS.

**Push Button Configuration:** Click the "Start PBC" button to start the push btton method of WPS.

**Client PIN Number:** It is only used when users want their station to join AP's network. The length of PIN is limited to four or eight numeric digits. If users enter eight-digit PIN with checksum error, there will be a warning message popping up. If users insist on this PIN, AP will take it.

# **DHCP** Settings

You can configure your WLAN ADSL Router to use the Dynamic Host Configuration Protocol (DHCP). This section provides DHCP instructions for implementing it on your network by selecting the role of DHCP protocol that this device wants to play.

**DHCP Mode:** There are two different DHCP roles that this device can act as: DHCP Server and DHCP Relay. When acting as DHCP server, you can setup the server parameters at the below DHCP Server setting; while acting as DHCP Relay, you can setup the relay at the below DHCP Relay setting. Otherwise, selected the None to disable the DHCP service.

# DHCP Relay

Some ISPs perform the DHCP server function for their customers' home/small office network. In this case, you can configure this device to act as a DHCP relay agent. When a host on your network requests Internet access, the device contacts your ISP to obtain the IP configuration, and then forward that information to the host. You should set the DHCP mode after you configure the DHCP relay.

| DHCP Settings                                              |                                                   |  |  |  |  |
|------------------------------------------------------------|---------------------------------------------------|--|--|--|--|
| This page be used to configure DHCP Server and DHCP Relay. |                                                   |  |  |  |  |
| DHCP Mode: O None O DHCP Relay O DHCP Server               |                                                   |  |  |  |  |
| DHCP Relay Configuration                                   |                                                   |  |  |  |  |
| Configure DHCP server IP                                   | Configure DHCP server IP addresses for DHCP Relay |  |  |  |  |
| DHCP Server Address:                                       | 172.19.31.4                                       |  |  |  |  |
|                                                            | Apply Changes                                     |  |  |  |  |

**DHCP Server Address:** Specify the IP address of your ISP's DHCP server. Requests for IP information from your LAN will be passed to the default gateway, which should route the request appropriately.

# DHCP Server

By default, the device is configured as a DHCP server, with a predefined IP address pool of 192.168.10.2 through 192.168.10.100 (subnet mask 255.255.255.0).

| DHCP Settings                                                                      |                                                                                                    |  |  |  |  |
|------------------------------------------------------------------------------------|----------------------------------------------------------------------------------------------------|--|--|--|--|
| This page be used to configure DHCP Server and DHCP Relay.                         |                                                                                                    |  |  |  |  |
| DHCP Mode: O None O DHCP Relay O DHCP Server                                       |                                                                                                    |  |  |  |  |
| DHCP Server                                                                        |                                                                                                    |  |  |  |  |
| Enable DHCP Server if yo<br>address pools available to<br>hosts on your network as | u are using this device as a DHCP server. This page lists the IP<br>hosts on your LAN. The device distributes numbers in the pool to<br>they request Internet access. |  |  |  |  |
| LAN IP Address:                                                                    | 192.168.10.1                                                                                                    |  |  |  |  |
| Subnet Mask:                                                                       | 255.255.255.0                                                                                                    |  |  |  |  |
| IP Pool Range:                                                                     | 192.168.10.2 – 192.168.10.100 Show Client                                                                                                    |  |  |  |  |
| Subnet Mask:                                                                       | 255.255.255.0                                                                                                    |  |  |  |  |
| Max Lease Time:                                                                    | 86400 seconds (-1 indicates an infinite lease)                                                                                                    |  |  |  |  |
| Domain Name:                                                                       | domain.name                                                                                                    |  |  |  |  |
| Gateway Address:                                                                   | 192.168.10.1                                                                                                    |  |  |  |  |
|                                                                                    | Apply Changes MAC-Base Assignment                                                                                                    |  |  |  |  |

**IP Pool Range:** Specify the lowest and highest addresses in the pool.

Subnet Mask: Specify the subnet mask value.

**Max Lease Time:** The Lease Time is the amount of time that a network user is allowed to maintain a network connection to the device using the current dynamic IP address. At the end of the Lease Time, the lease is either renewed or a new IP is issued by the DHCP server. The amount of time is in units of seconds. The default value is 86400 seconds (1 day). The value –1 stands for the infinite lease.

**Domain Name:** A user-friendly name that refers to the group of hosts (subnet) that will be assigned addresses from this pool.

Gateway Address: Specify the gateway IP address.

**Show Client:** When click the "Show Client" button, all dynamic DHCP client computers are listed in the new window and providing the IP address, MAC address and Time Expired of the client.

| DHCP Client                                                                                            |                   |                 |  |  |  |  |
|----------------------------------------------------------------------------------------------------|-------------------|-----------------|--|--|--|--|
| This table shows the assigned IP address, MAC address and time expired for each DHCP leased<br>client. |                   |                 |  |  |  |  |
| IP Address                                                                                             | MAC Address       | Time Expired(s) |  |  |  |  |
| 192.168.10.2                                                                                           | 00:14:d1:64:3c:bd | 76610           |  |  |  |  |
| Refresh Close                                                                                          |                   |                 |  |  |  |  |

**MAC-Base Assignment:** Click the "MAC-Base Assignment" button to configure the static IP base on MAC Address. You can assign/delete the static IP. The Host MAC Address, please input a string with hex number. Such as "00-d0-59-c6-12-43". The Assigned IP Address, please input a string with digit. Such as "192.168.10.100". Click "Assign IP" button to add the static DHCP setting to the MAC-Base Assignment Table.

| This page is<br>The Host MA<br>Assigned IP | used to configu<br>AC Address, pleas<br>Address, pleas | ire the static IP base on MA<br>ase input a string with hex n<br>e input a string with digit. Si | C Address. You can assign<br>number. Such as "00-d0-59<br>uch as "192.168.1.100". | /delete the static IP.<br>-c6-12-43". The |
|--------------------------------------------|--------------------------------------------------------|--------------------------------------------------------------------------------------------------|-----------------------------------------------------------------------------------|-------------------------------------------|
| Host MA<br>xx                              | C Address(xx-<br>-xx-xx-xx-xx):                        |                                                                                                  |                                                                                   |                                           |
| Assign<br>(xxx                             | ed IP Address<br>.xxx.xxx.xxx):                        |                                                                                                  | ]                                                                                 |                                           |
|                                            |                                                        | Assign IP De                                                                                     | elete Assigned IP                                                                 | Close                                     |
| MAC-Bas                                    | e Assignmer                                            | it Table                                                                                         |                                                                                   |                                           |
| Select                                     | Host I                                                 | MAC Address Assigned IP Address                                                                  |                                                                                   |                                           |

## Time Zone

Simple Network Timing Protocol (SNTP) is a protocol used to synchronize the system time to the public SNTP servers. The WLAN ADSL Router supports SNTP client functionality in compliance with IETF RFC2030. SNTP client functioning in daemon mode which issues sending client requests to the configured SNTP server addresses periodically can configure the system clock in the WLAN ADSL Router.

|                                                                                   | Wireless ADSL Modem Router<br>TEW-436BRM                                                                                                    |
|-----------------------------------------------------------------------------------|----------------------------------------------------------------------------------------------------|
| TEW-436BRM<br>Setup Wizard<br>Status                                              | e Zone<br>an maintain the system time by synchronizing with a public time server over the Internet.                                                                                                    |
| Setup                                                                             | Current Time Yr 2000 Mon 1 Day 1 Hr 0 Mn 0 Sec 48                                                                                                    |
| LAN Setup                                                                         | Time Zone Select (GMT-05:00)Eastern Time (US & Canada)                                                                                                    |
| Writess     DHCP Settings     Time Zone     Firevall     Advance     Maintainance | SNTP server Enable SNTP client update  203.117.180.36 - Asia Pacific  203.117.180.36 - Asia Pacific  201.130.158.52 (Manual IP Setting)                                                                                                    |
| <ul> <li>Diagnostic</li> <li>Monitoring</li> <li>Mode</li> <li>Reboot</li> </ul>  | Daylight Saving     Enable Daylight Saving       Daylight Saving Dates     Month     Week     Day of Week     Time       Daylight Saving Dates     Start     Mar +     2nd +     Sun +     2 am +       End     Nov +     1st +     Sun +     2 am +     2 am + |
|                                                                                   | Apply Change Refresh                                                                                                    |
|                                                                                   |                                                                                                    |
|                                                                                   | Copyright © 2009 TRENDnet. All Rights Reserved.                                                                                                    |

**Current Time:** The current time of the specified time zone. You can set the current time by yourself or configured by SNTP.

Time Zone Select: The time zone in which the WLAN ADSL Router resides.

Enable SNTP client update: Enable the SNTP client to update the system clock.

**SNTP server:** The IP address or the host name of the SNTP server. You can select from the list or set it manually.

**Daylight Saving:** Checked to enable daylight saving time. When enabled, select the start and end date for daylight saving time.

# **Firewall – Used only on Router mode settings**

The Firewall setting is for the WLAN ADSL Router is configured on Router mode only. Please refer the **Mode** setting in page 79.

Firewall contains several features that are used to deny or allow traffic from passing through the device.

IP/Port Filtering

The IP/Port filtering feature allows you to deny/allow specific services or applications in the forwarding path.

| TEW-436BRM              | IP/Port F                              | iltering                             |                           |                                        |                   |                     |                     |                |
|-------------------------|----------------------------------------|--------------------------------------|---------------------------|----------------------------------------|-------------------|---------------------|---------------------|----------------|
|                         | Entries in this ta<br>helpful in secur | ible are use<br>ing or restri        | ed to restr<br>cting your | ict certain types of<br>local network. | data packets thro | ough the Gateway. I | lse of such filters | i can be       |
|                         | Outgoing Del                           | ault Action                          | It Action O Deny   Allow  |                                        |                   |                     |                     |                |
| MAC Filtering           | Incoming Del                           | coming Default Action O Deny O Allow |                           |                                        |                   |                     |                     |                |
| Port Forwarding         |                                        |                                      | Ар                        | oly Changes                            | 1                 |                     |                     |                |
| Domain Blocking         | Add/Modify                             | Add/Modify Rule                      |                           |                                        |                   |                     |                     |                |
| DMZ                     | Direct                                 | Direction: Outgoing -                |                           |                                        |                   |                     |                     |                |
| Advance<br>Maintainance | Proto                                  | Protocol: TCP 👻                      |                           |                                        |                   |                     |                     |                |
| Diagnostic              | Rule Act                               | ion: 💿 De                            | eny 🔿                     | Allow                                  |                   |                     |                     |                |
| Monitoring<br>Mode      | Sour                                   | ce: IP Add                           | dress:                    |                                        | Subnet Mask:      |                     | Port                | 1.             |
| Repool                  | Destinat                               | ion: IP Add                          | dress:                    |                                        | Subnet Mask:      | <u>[</u>            | Port.               |                |
|                         |                                        | Add                                  | Modif                     | v                                      |                   |                     |                     |                |
|                         | Current Filt                           | er Table                             |                           |                                        |                   |                     |                     |                |
|                         | Select Di                              | rection P                            | rotocol                   | Src Address                            | Src Port          | Dst Address         | Dst Port            | Rule<br>Action |

**Outgoing Default Action:** Specify the default action on the LAN to WAN forwarding path.

**Incoming Default Action:** Specify the default action on the WAN to LAN forwarding path.

# Add/Modify Rule

Add or modify the IP/Port filtering rule.

Direction: Select the traffic forwarding direction "Outgoing" or "Incoming".

**Protocol:** Select the protocol type for TCP, UDP or ICMP.

Rule Action: Deny or allow traffic when matching this rule.

**Source:** The source IP address, Subnet Mask and Port range assigned to the traffic on which filtering is applied.

**Destination:** The destination IP address, Subnet Mask and Port range assigned to the traffic on which filtering is applied.

Add: Click the "Add" button to save the rule entry to the configuration.

**Modify:** Click the "Modify" button to modify the selected rule form the Current Filter Table.

**Delete Selected:** Click the "Delete Selected" button to delete the selected rule from Current Filter Table.

**Delete All:** Click the "Delete All" button to delete the all of rule in the Current Filter Table.

# MAC Filtering

The MAC filtering feature allows you to define rules to allow or deny frames through the device based on source MAC address, and traffic direction.

| TEW-436BRM                                     | MAC F                            | iltering                          |                                                                                                    |                                                   |
|------------------------------------------------|----------------------------------|-----------------------------------|----------------------------------------------------------------------------------------------------|---------------------------------------------------|
| Setup Wizard<br>Status<br>Setup                | Entries in this<br>through the C | s table are use<br>Gateway. Use c | d to restrict certain types of data packets from your<br>f such filters can be helpful in securing or restrictin | iocal network to interne<br>g your local network. |
| Firewall<br>IP/Port Filtering<br>MAC Filtering |                                  | Default Action                    | © Deny © Allow<br>Apply Changes                                                                                  |                                                   |
| Port Forwarding URL Blocking                   | Add Rule                         | 8                                 |                                                                                                    |                                                   |
| Domain Blocking<br>Port Triggering             |                                  | Rule Action                       | 🖲 Deny 💿 Allow                                                                                                   |                                                   |
| DMZ                                            |                                  | Source                            | MAC Address:                                                                                                    |                                                   |
| Maintainance                                   |                                  |                                   | Add Modify                                                                                                    |                                                   |
| Diagnostic Monitoring                          | Current M                        | IAC Filter Ta                     | ible                                                                                                    |                                                   |
| Mode<br>Report                                 | Select                           | Direction                         | Src MAC Address                                                                                                  | Rule Action                                       |
|                                                |                                  | I                                 | Delete Selected Delete All                                                                                       |                                                   |

Default Action: Specify the default action on the LAN to WAN forwarding path.

# Add/Modify Rule

Add or modify the MAC filtering rule.

Rule Action: Deny or allow traffic when matching this rule.

**Source:** The source MAC address. It must be xxxxxxxx format. Blanks can be used in the MAC address space and are considered as don't care.

Add: Click the "Add" button to save the rule entry to the configuration.

**Modify:** Click the "Modify" button to modify the selected rule form the Current MAC Filter Table.

**Delete Selected:** Click the "Delete Selected" button to delete the selected rule from Current MAC Filter Table.

**Delete All:** Click the "Delete All" button to delete the all of rule in the Current MAC Filter Table.

Port Forwarding

Firewall keeps unwanted traffic from the Internet away from your LAN computers. Add a Port Forwarding entry will create a tunnel through your firewall so that the computers on the Internet can communicate to one of the computers on your LAN on a single port.

|                   | T Wireless ADSL Modem Route<br>TEW-436BRI                                                                                                    |  |  |  |  |  |
|-------------------|----------------------------------------------------------------------------------------------------|--|--|--|--|--|
| TEW 436BRM        | Port Forwarding                                                                                                    |  |  |  |  |  |
|                   | Entries in this table allow you to automatically redirect common network services to a specific machine<br>behind the NAT firewall. These settings are only necessary if you wish to host some sort of server like<br>a web server or mail server on the private local network behind your Gateway's NAT firewall. |  |  |  |  |  |
| IP/Port Filtering | Port Forwarding:   Disable  Enable                                                                                                    |  |  |  |  |  |
| Port Forwarding   | Apply Changes                                                                                                    |  |  |  |  |  |
| URL Blocking      | Add Rule                                                                                                    |  |  |  |  |  |
| Port Triggering   | Protocol: Both 🚽                                                                                                    |  |  |  |  |  |
| Advance           | Comment:                                                                                                    |  |  |  |  |  |
| Maintainance      | Enable:                                                                                                    |  |  |  |  |  |
| - Contoring       | Interface:                                                                                                    |  |  |  |  |  |
| Reboot            | Local: IP Address: Port.                                                                                                    |  |  |  |  |  |
|                   | Remote: IP Address: Port                                                                                                    |  |  |  |  |  |
|                   | Add Modify                                                                                                    |  |  |  |  |  |
|                   | Current Port Forwarding Table                                                                                                    |  |  |  |  |  |
|                   | Select         Local IP<br>Address         Protocol         Local<br>Port         Comment         Enable         Remote<br>Host         Public<br>Port         Interface                                                                                                    |  |  |  |  |  |
|                   | Delete Selected Delete All                                                                                                    |  |  |  |  |  |

**Port Forwarding:** Select to enable or disable the port forwarding feature.

# Add/Modify Rule

Add or modify the Port Forwarding rule.

**Protocol:** Select the protocol type for TCP, UDP or Both (TCP and UTP).

Enable: Check to enable this rule.

**Interface:** Select the WAN interface on which the port-forwarding rule is to be applied.

**Local:** The local IP address and Port range assigned to the traffic on which filtering is applied.

**Destination:** The remote IP address and Port range assigned to the traffic on which filtering is applied.

Add: Click the "Add" button to save the rule entry to the configuration.

**Modify:** Click the "Modify" button to modify the selected rule form the Current Port Forwarding Table.

**Delete Selected:** Click the "Delete Selected" button to delete the selected rule from Current Port Forwarding Table.

**Delete All:** Click the "Delete All" button to delete the all of rule in the Current Port Forwarding Table.

# URL Blocking

The URL Blocking is the web filtering solution. The firewall includes the ability to block access to specific web URLs based on string matches. This can allow large numbers of URLs to be blocked by specifying only a FQDN (such as tw.yahoo.com). The URL Blocking enforce a Web usage policy to control content downloaded from, and uploaded to, the Web.

|                                                                                                    | Wireless ADSL Mo                                                                                                    | dem <b>Router</b><br>TEW-436BRM |  |  |  |
|----------------------------------------------------------------------------------------------------|----------------------------------------------------------------------------------------------------|---------------------------------|--|--|--|
| TEW-436BRM<br>Setup Wizard<br>Status<br>Setup<br>Firewall<br>Priprof Filtering<br>MAC Filtering<br>VRL Blocking<br>VRL Blocking<br>Domain Blocking<br>Domain | URL Blocking This page is used to blocked Fully Qualified Domain Name (FQDN), such as myspa filtered keyword. Here you can add/delete FQDN and filtered keyword. IRI Blocking @ Dicable. © Eccable. | ace.com, and                    |  |  |  |
|                                                                                                    | Add FQDN Rule                                                                                                    |                                 |  |  |  |
|                                                                                                    | Rule Action:  O Deny  Allow FQDN: Add IIRI Blocking Table                                                                                                    |                                 |  |  |  |
|                                                                                                    | Select FQDN Delete Selected Delete All                                                                                                    | Rule Action                     |  |  |  |
|                                                                                                    | Add Keyword Rule Rule Action:  Deny  Allow Konword                                                                                                    |                                 |  |  |  |
|                                                                                                    | Keyword Filtering Table:<br>Select Filtered Keyword                                                                                                    | Rule Action                     |  |  |  |
|                                                                                                    | Delete Selected Delete All<br>Copyright © 2009 TRENDo                                                                                                    | et. All Rights Reserved.        |  |  |  |

**URL Blocking:** Select to enable or disable the URL blocking feature.

# Add FQDN Rule

**Rule Action:** Deny or allow traffic when matching this rule.

**FQDN:** A fully qualified domain name (or FQDN) is an unambiguous domain name that specifies the node's position in the DNS tree hierarchy absolutely, such as tw.yahoo.com. The FQDN will be blocked to access.

Add: Click the "Add" button to save the rule entry to the configuration.

**Delete Selected:** Click the "Delete Selected" button to delete the selected rule from URL Blocking Table.

**Delete All:** Click the "Delete All" button to delete the all of rule in the URL Blocking Table.

# Add Keyword Rule

Rule Action: Deny or allow traffic when matching this rule.

**Keyword:** The filtered keyword such as yahoo. If the URL includes this keyword, the URL will be blocked to access.

Add: Click the "Add" button to save the rule entry to the configuration.

**Delete Selected:** Click the "Delete Selected" button to delete the selected rule from Keyword Filtering Table.

**Delete All:** Click the "Delete All" button to delete the all of rule in the Keyword Filtering Table.

Domain Blocking

The firewall includes the ability to block access to specific domain based on string matches. For example, if the URL of Taiwan Yahoo web site is "tw.yahoo.com" and you enter "yahoo.com", the firewall will block all the DNS queries with "yahoo.com" string. So the Host will be blocked to access all the URLs belong to "yahoo.com" domain. That means you can protect your computer, your house, your office and anything else that uses DNS from being able to service domains that you don't want to load.

|                              | ſ                                                                                              | Wireless ADSL Modem Route<br>TEW-436BRN | r<br>V |  |
|------------------------------|------------------------------------------------------------------------------------------------|-----------------------------------------|--------|--|
| TEW-436BRM                   | Domain Blocking                                                                                |                                         |        |  |
| Status                       | This page is used to configure the blocked domain. Here you can add/delete the blocked domain. |                                         |        |  |
|                              | Domain Blocking:                                                                               | Disable     C Enable                    |        |  |
| IP/Port Filtering            |                                                                                                | Apply Changes                           |        |  |
| Port Forwarding              | Add Rule                                                                                       |                                         |        |  |
| Domain Blocking              | Rule Action:                                                                                   | O Deny O Allow                          |        |  |
| Port Triggering              | Domain:                                                                                        | Add                                     |        |  |
| Advance                      | Domain Block Table                                                                             |                                         |        |  |
|                              | Select                                                                                         | Domain Rule Action                      |        |  |
| Monitoring<br>Mode<br>Reboot | ;                                                                                              | Delete All                              |        |  |

**Domain Blocking:** Select to enable or disable the Domain blocking feature.

# Add Rule

**Rule Action:** Deny or allow traffic when matching this rule.

**Domain:** Enter the blocked domain.

Add: Click the "Add" button to save the rule entry to the configuration.

**Delete Selected:** Click the "Delete Selected" button to delete the selected rule from Domain Block Table.

**Delete All:** Click the "Delete All" button to delete the all of rule in the Domain Blocking Table.

Port Triggering

The Port Triggering enables users to specify special applications, such as games which require multiple connections that are blocked by NAT.

|                                             | 7                                                         | Wireless ADSL Modem Router<br>TEW-436BRM                       |  |  |  |
|---------------------------------------------|-----------------------------------------------------------|----------------------------------------------------------------|--|--|--|
| TEW-436BRM                                  | Port Triggering                                           |                                                                |  |  |  |
| Status                                      | This page is used to configure the port trigger function. |                                                                |  |  |  |
| <ul> <li>Setup</li> <li>Firewall</li> </ul> | Port Triggering:                                          | Disable  Enable Apply Changes                                  |  |  |  |
| IP/Port Filtering                           |                                                           | Add by Application      Add Manually                           |  |  |  |
| Port Forwarding                             | Add by Application:                                       | Application Name 👻                                             |  |  |  |
| URL Blocking                                | Add Manually:                                             |                                                                |  |  |  |
| Port Triggering                             | Enable:                                                   | 2                                                              |  |  |  |
| Advance                                     | Name:                                                     |                                                                |  |  |  |
| Maintainance Diagnostic                     | Match Protocol:                                           | ICP&UDP -                                                      |  |  |  |
| Monitoring<br>Mode<br>Reboot                | Match port range:                                         | -                                                              |  |  |  |
|                                             | Related Protocol:                                         | ICP&UDP -                                                      |  |  |  |
|                                             | Related port range:                                       |                                                                |  |  |  |
|                                             |                                                           | Add Modify                                                     |  |  |  |
|                                             | Trigger Table:                                            |                                                                |  |  |  |
|                                             | Select Name                                               | Status Match Protocol Match Port Related Protocol Related Port |  |  |  |
|                                             | Disable Selected                                          | Enable Selected Delete All                                     |  |  |  |
|                                             |                                                           | Copyright © 2009 TRENDnet. All Rights Reserved.                |  |  |  |

Port Triggering: Select to enable or disable the Port Triggering feature.

# Add by Application

**Add by Application:** Select pre-define the application rule from list then click "Add" button to add the selected application rule.

Add by Manually

**Enable:** Check to enable this rule.

Name: Enter a descriptive name for the application rule.

Match Protocol: Select the outgoing protocol type for TCP, UDP or TCP&UTP.

Match port range: Enter the outgoing port range that can be used to access the application in the text boxes.

Related Protocol: Select the incoming protocol type for TCP, UDP or TCP&UTP.

**Related port range:** Enter the incoming port range that can be used to access the application in the text boxes.

Add: Click the "Add" button to save the rule entry to the configuration.

**Modify:** Click the "Modify" button to modify the selected rule form the Trigger Table.

**Delete Selected:** Click the "Delete Selected" button to delete the selected rule from Trigger Table.

**Delete All:** Click the "Delete All" button to delete the all of rule in the Trigger Table.

**Disable Selected:** Click the "Disable Selected" button to disable the selected rule from Trigger Table.

**Enable Selected:** Click the "Enable Selected" button to Enable the selected rule from Trigger Table.

## DMZ

A DMZ (Demilitarized Zone) allows a single computer on your LAN to expose ALL of its ports to the Internet. Enter the IP address of that computer as a DMZ (Demilitarized Zone) host with unrestricted Internet access. When doing this, the DMZ host is no longer behind the firewall.

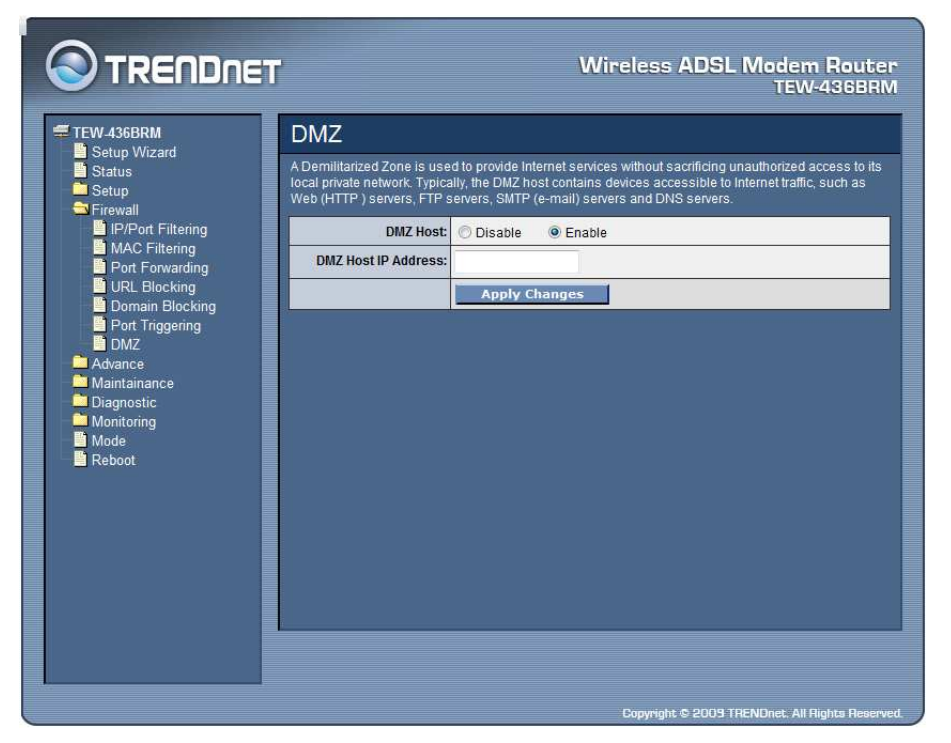

**DMZ Host:** Select to enable or disable the DMZ feature.

**DMZ Host IP Address:** Enter a IP address of the local host. This feature sets a local host to be exposed to the Internet

# Advance – Used only on Router mode settings

The Advance setting is for the WLAN ADSL Router is configured on Router mode only. Please refer the **Mode** setting in page 79.

Wireless

# **Advanced Settings**

These settings are only for more technically advanced users who have a sufficient knowledge about wireless LAN. These settings should not be changed unless you know what effect the changes will have on your WLAN ADSL Router.

| TEW-436BRM                               | Advanced Settings                                                                                                    |                                   |  |  |
|------------------------------------------|----------------------------------------------------------------------------------------------------|-----------------------------------|--|--|
| Setup Wizard Status Setup Setup Firewall | These settings are only for more technically advanced users who have a sufficient knowledge about<br>wreless LAN. These settings should not be changed unless you know what effect the changes will<br>have on your Access Point. |                                   |  |  |
| Advance                                  | Authentication Type:                                                                                                    | 💿 Open System 💿 Shared Key 💿 Auto |  |  |
| Wireless                                 | Fragment Threshold:                                                                                                    | 2346 (256-2346)                   |  |  |
| Access Control                           | RTS Threshold:                                                                                                    | 2347 (0-2347)                     |  |  |
| DNS Server                               | Beacon Interval:                                                                                                    | 100 (20-1024 ms)                  |  |  |
| Dynamic DNS<br>Bridging                  | Data Rate:                                                                                                    | Auto 👻                            |  |  |
| Routing                                  | Preamble Type:                                                                                                    | e Long Preamble                   |  |  |
|                                          | Broadcast SSID:                                                                                                    | Enabled     O Disabled            |  |  |
|                                          | Relay Blocking:                                                                                                    | C Enabled                         |  |  |
| Port Mapping                             | WMM support:                                                                                                    | Enabled Disabled                  |  |  |
| IP QoS<br>Remote Access                  |                                                                                                    | Apply Changes                     |  |  |
| ATM Settings                             | 1                                                                                                    |                                   |  |  |
| ADSL Settings                            |                                                                                                    |                                   |  |  |
| Maintainance                             |                                                                                                    |                                   |  |  |
|                                          |                                                                                                    |                                   |  |  |

**Authentication Type: Open System:** Open System authentication is not required to be successful while a client may decline to authenticate with any particular other client. **Shared Key:** Shared Key is only available if the WEP option is implemented. Shared Key authentication supports authentication of clients as either a member of those who know a shared secret key or a member of those who do not. IEEE 802.11 Shared Key authentication accomplishes this without the need to transmit the secret key in clear. Requiring the use of the WEP privacy mechanism. **Auto:** Auto is the default authentication algorithm. It will change its authentication type automatically to fulfill client's requirement.

**Fragment Threshold:** This value should remain at its default setting of 2000. It specifies the maximum size for a packet before data is fragmented into multiple packets. If you experience a high packet error rate, you may slightly increases the "Fragment Threshold" value within the value range of 256 to 2346. Setting this value too low may result in poor network performance. Only minor modifications of this value are recommended. The default is 2346.

**RTS Threshold:** This value should remain at its default setting of 2000. Should you encounter inconsistent data flow, only minor modifications are recommended. If a network packet is smaller than the preset "RTS threshold" size, the RTS/CTS mechanism will not be enabled. The ADSL modem (or AP) sends Request to Send (RTS) frames to a particular receiving station and negotiates the sending of a data frame. After receiving an RTS, the wireless station responds with a Clear to Send (CTS) frame to acknowledge the right to begin transmission. The default is 2347.

**Beacon Interval:** The Beacon Interval value indicates the frequency interval of the beacon. Enter a value between 20 and 1024. A beacon is a packet broadcast by the ADSL modem (or AP) to synchronize the wireless network. The default is 100.

**Data Rate:** The rate of data transmission should be set depending on the speed of your wireless network. You should select from a range of transmission speeds, or you can select Auto to have the WLAN ADSL Router automatically use the fastest possible data rate and enable the Auto-Fallback feature. Auto-Fallback will negotiate the best possible connection speed between the AP and a wireless client. The default setting is Auto.

**Preamble Type:** The Preamble Type defines the length of the CRC (Cyclic Redundancy Check) block for communication between the AP and mobile wireless stations. Make sure to select the appropriate preamble type. Note that high network traffic areas should use the short preamble type. CRC is a common technique for detecting data transmission errors.

**Broadcast SSID:** Select to enable or disable the Broadcast SSID feature. If this option is enabled, the device will automatically transmit their network name (SSID) into open air at regular interval. This feature is intended to allow clients to dynamically discover and roam between WLANs; if this option is disabled, the device will hide its SSID. When this is done, the station cannot directly discover its WLAN and MUST be configure with the SSID. Note that in a home Wi-Fi network, roaming is largely unnecessary and the SSID broadcast feature serves no useful purpose. You should disable this feature to improve the security of your WLAN.

**Relay Blocking:** Select to enable or disable the Relay Blocking feature. When Relay Blocking is enabled, wireless clients will not be able to directly access other wireless clients.

**WMM support:** Select to enable or disable the WMM (Wi-FI Multimedia) QoS feature.

# **Access Control**

This feature allows administrator to have access control by enter MAC address of client stations. When Enable this function, MAC address can be added into access control list and only those clients whose wireless MAC address are in the access control list will be able to connect to your WLAN ADSL Router.

|                                             |                                                                                                    | Wireless A                           | DSL Modem Route<br>TEW-436BR |  |  |
|---------------------------------------------|----------------------------------------------------------------------------------------------------|--------------------------------------|------------------------------|--|--|
| TEW-436BRM                                  | Access Control                                                                                                    |                                      |                              |  |  |
| Setup Vizard<br>Status<br>Setup<br>Firewall | If you choose 'Allow Listed', only those clients whose wireless MAC addresses are in the access<br>control list will be able to connect to your Access Point. When 'Deny Listed' is selected, these wireless<br>clients on the list will not be able to connect the Access Point. |                                      |                              |  |  |
| Advance                                     | Wireless Access<br>Control Mode:                                                                                                    | Disable 👻                            |                              |  |  |
| Advanced Settings                           | MAC Address:                                                                                                    | (ex. 00E08671050                     | 2) Add Reset                 |  |  |
| MBSSID                                      |                                                                                                    | Apply Changes                        |                              |  |  |
| Dynamic DNS                                 | Current Access Control List                                                                                                    |                                      |                              |  |  |
| Routing<br>IGMP Proxy<br>UPnP               |                                                                                                    | MAC Address Delete Selected Delete : | Select                       |  |  |
|                                             |                                                                                                    |                                      |                              |  |  |
| Port Mapping                                |                                                                                                    |                                      |                              |  |  |
| Remote Access                               |                                                                                                    |                                      |                              |  |  |
| ADSL Settings                               |                                                                                                    |                                      |                              |  |  |
| Maintainance                                |                                                                                                    |                                      |                              |  |  |
| Monitoring                                  |                                                                                                    |                                      |                              |  |  |
| Mode<br>Reboot                              |                                                                                                    |                                      |                              |  |  |

Wireless Access Control Mode:

**Disable**: Disable the wireless ACL feature;

Allow Listed: When this option is selected, no wireless clients except those whose MAC addresses are in the current access control list will be able to connect (to this device);

**Deny Listed**: When this option is selected, all wireless clients except those whose MAC addresses are in the current access control list will be able to connect (to this device).

MAC Address: Enter client MAC address and click "Add" button to add client MAC address into current access control list.

**Delete Selected:** Click the "Delete Selected" button to delete the selected rule from Current Access Control List.

**Delete All:** Click the "Delete All" button to delete the all of rule in the Current Access Control List.

# **MBSSID**

The WLAN ADSL Router supports up to four virtual AP (Vap0~Vap3) setting allows wireless users connect up to the WLAN ADSL Router through up to four different WLAN SSID and security settings.

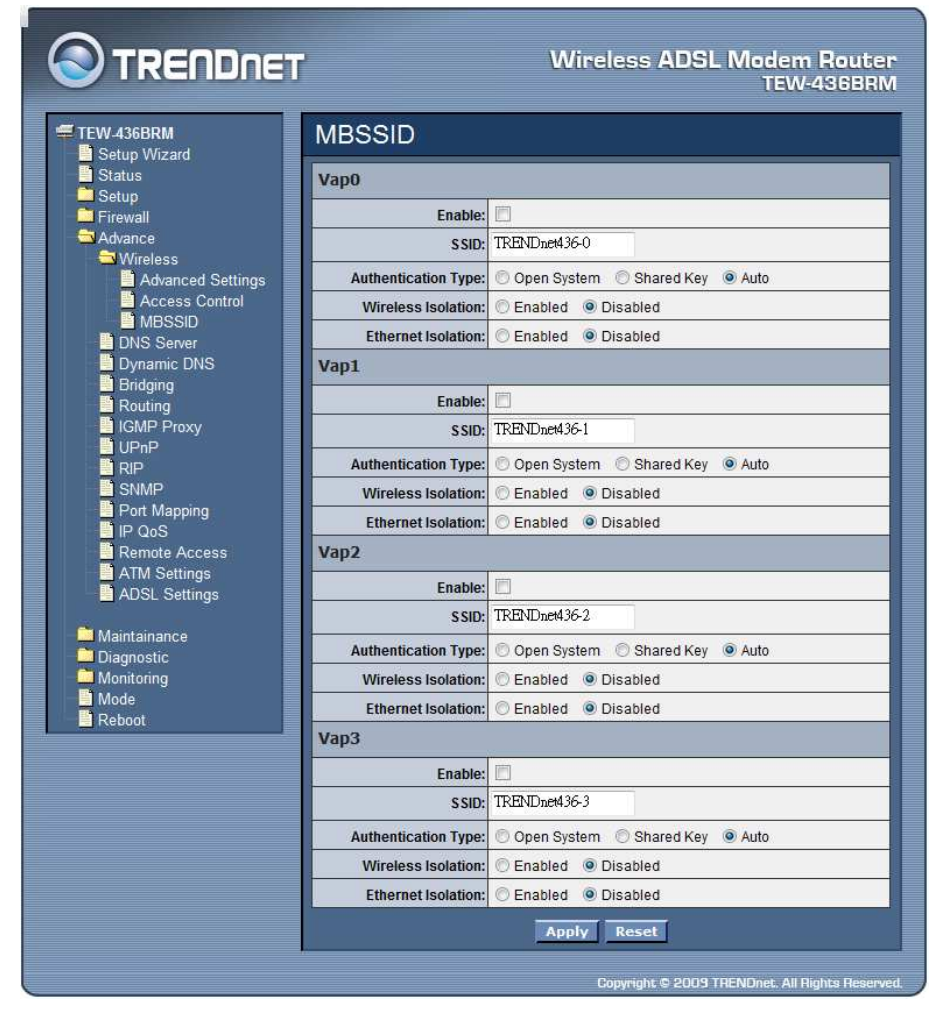

**Enable:** Enable or disable the Vap (Virtual AP) setting.

**SSID:** Type an SSID in the text box. The SSID of any wireless device must match the SSID typed here in order for the wireless device to access the LAN and WAN via the WLAN ADSL Router.

Authentication Type: Open System: Open System authentication is not required to be successful while a client may decline to authenticate with any particular other client. Shared Key: Shared Key is only available if the WEP option is implemented. Shared Key authentication supports authentication of clients as either a member of those who know a shared secret key or a member of those who do not. IEEE 802.11 Shared Key authentication accomplishes this without the need to transmit the secret key in clear. Requiring the use of the WEP privacy mechanism. **Auto:** Auto is the default authentication algorithm. It will change its authentication type automatically to fulfill client's requirement.

**Wireless Isolation:** Select to enable or disable the Wireless Isolation feature. When Wireless Isolation is enabled, wireless clients will not be able to access to the other wireless clients.

**Ethernet Isolation:** Select to enable or disable the Ethernet Isolation feature. When Ethernet Isolation is enabled, wireless clients will not be able to access to the Ethernet clients.

Dynamic DNS

Each time your device connects to the Internet, your ISP assigns a different IP address to your device. In order for you or other users to access your device from the WAN-side, you need to manually track the IP that is currently used. The Dynamic DNS feature allows you to register your device with a DNS server and access your device each time using the same host name. The Dynamic DNS page allows you to enable/disable the Dynamic DNS feature.

|                                                                                        | ſ                                                                                                    |                        |          | Wireles  | s ADSL Modem Router<br>TEW-436BRM         |
|----------------------------------------------------------------------------------------|----------------------------------------------------------------------------------------------------|------------------------|----------|----------|-------------------------------------------|
| TEW-436BRM                                                                             | DDNS                                                                                                    |                        |          |          |                                           |
| Status                                                                                 | This page is used to configure the Dynamic DNS address from DynDNS.org or TZO. Here you can Add/Remove to configure Dynamic DNS. |                        |          |          |                                           |
| Firewall                                                                               | Enable:                                                                                                    |                        |          |          |                                           |
| Advance                                                                                | DDNS provider:                                                                                                    | DynDNS.org 👻           |          |          |                                           |
| Wireless                                                                               | Hostname:                                                                                                    |                        |          |          |                                           |
| Bridging     Routing     IGMP Proxy     UPnP     RIP     SNMP     Port Mapping     Nos | DynDns Settings:                                                                                                    | Username:<br>Password: |          |          |                                           |
|                                                                                        | TZO Settings:                                                                                                    | Email: [<br>Key: [     |          |          |                                           |
| Remote Access                                                                          |                                                                                                    | Add Modify             | / Remove |          |                                           |
| ADSL Settings                                                                          | Dynamic DDNS Table:                                                                                                    |                        |          |          |                                           |
| Diagnostic                                                                             | Select sta                                                                                                    | te                     | Hostname | Username | Service                                   |
| Monitoring<br>Mode<br>Reboot                                                           |                                                                                                    | _                      |          |          |                                           |
|                                                                                        |                                                                                                    |                        |          |          | ght © 2009 TRENDnet. All Rights Reserved. |

Enable: Checked to enable this registration account for the DNS server.

**DDNS Provider:** There are two DDNS providers to be selected in order to register your device with: DynDNS and TZO. A charge may occur depends on the service you select.

Hostname: Domain name to be registered with the DDNS server.

**DynDns Settings:** Enter the username and password for your registered DynDNS account.

**TZO Settings:** Enter the email address and key for your registered TZO account.

Bridging

This page is used to configure the bridge parameters. Here you can change the settings or view some information on the bridge and its attached ports.

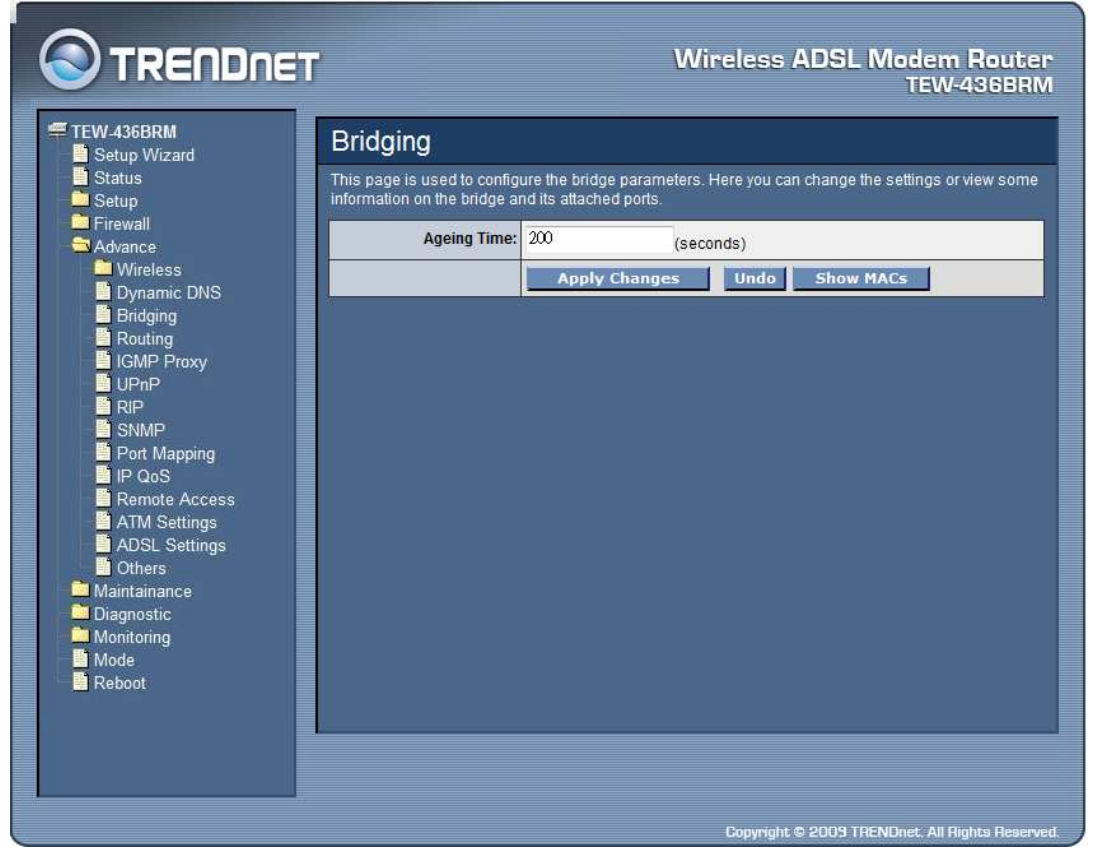

**Aging Time:** Set the Ethernet address ageing time, in seconds. After [Ageing Time] seconds of not having seen a frame coming from a certain address, the bridge will time out (delete) that address from Forwarding DataBase (fdb).

**Show MACs:** Click the "Show MACs" button to list MAC address in forwarding DataBase(fdb).

| Bridge FDB Table                                                  |                   |           |              |  |  |  |
|-------------------------------------------------------------------|-------------------|-----------|--------------|--|--|--|
| This table shows a list of learned MAC addresses for this bridge. |                   |           |              |  |  |  |
| Port No                                                           | MAC Address       | Is Local? | Ageing Timer |  |  |  |
| 1                                                                 | 00-13-a9-f2-8f-7a | no        | 0.00         |  |  |  |
| 1                                                                 | 00-18-e7-5c-3c-4a | yes       |              |  |  |  |
| Definal class                                                     |                   |           |              |  |  |  |
| Refresh Close                                                     |                   |           |              |  |  |  |